# Trabajo en clúster de alta disponibilidad en las instalaciones de SSM 8.X

# Contenido

Introducción **Prerequisites** Requirements **Componentes Utilizados Antecedentes** Sincronización de cuenta en las instalaciones de SSM durante conmutación por fallas y reserva Alta disponibilidad Failover Reserva Registro de instancia de producto con SSM On-Prem VIP durante la conmutación por fallas y la reserva Alta disponibilidad Failover Reserva Reducir un clúster de alta disponibilidad ¡¿Qué sigue?! Información Relacionada

# Introducción

Este documento describe cómo funciona la sincronización Smart Software Manager (SSM) On-Prem Account y el registro de la instancia del producto en el servidor SSM On-Prem implementado como un clúster de alta disponibilidad (HA), en el momento de los escenarios de recuperación ante fallos y recuperación.

# Prerequisites

#### Requirements

Cisco recomienda que tenga conocimiento sobre estos temas:

- SSM in situ
- HA

#### **Componentes Utilizados**

La información en este documento se basa en SSM On-Prem 8 y superiores.

The information in this document was created from the devices in a specific lab environment. All of

the devices used in this document started with a cleared (default) configuration. Si tiene una red en vivo, asegúrese de entender el posible impacto de cualquier comando.

# Antecedentes

Estos son los documentos de referencia que proporcionan información sobre HA.

- https://www.cisco.com/web/software/286285517/151968/Smart\_Software\_Manager\_On-Prem\_8\_Console\_Guide.pdf
- https://www.cisco.com/web/software/286285517/152313/Smart\_Software\_Manager\_On-Prem\_8-202006\_Installation\_Guide.pdf

# Sincronización de cuenta en las instalaciones de SSM durante conmutación por fallas y reserva

Se debe configurar HA entre dos servidores en las instalaciones de SSM con la ayuda de esta guía:

Implementar el clúster HA: https://www.cisco.com/web/software/286285517/152313/Smart\_Software\_Manager\_On-Prem\_8-202006\_Installation\_Guide.pdf

En esta demostración, utilice:

- .5 Dirección IP del servidor principal
- .10 Dirección IP del servidor secundario
- .12 Dirección IP virtual

#### Alta disponibilidad

1. La configuración correcta de HA muestra el servidor primario (.5) como activo, servidor secundario (.10) como en espera y VIP (.12) sd que se muestra en la imagen.

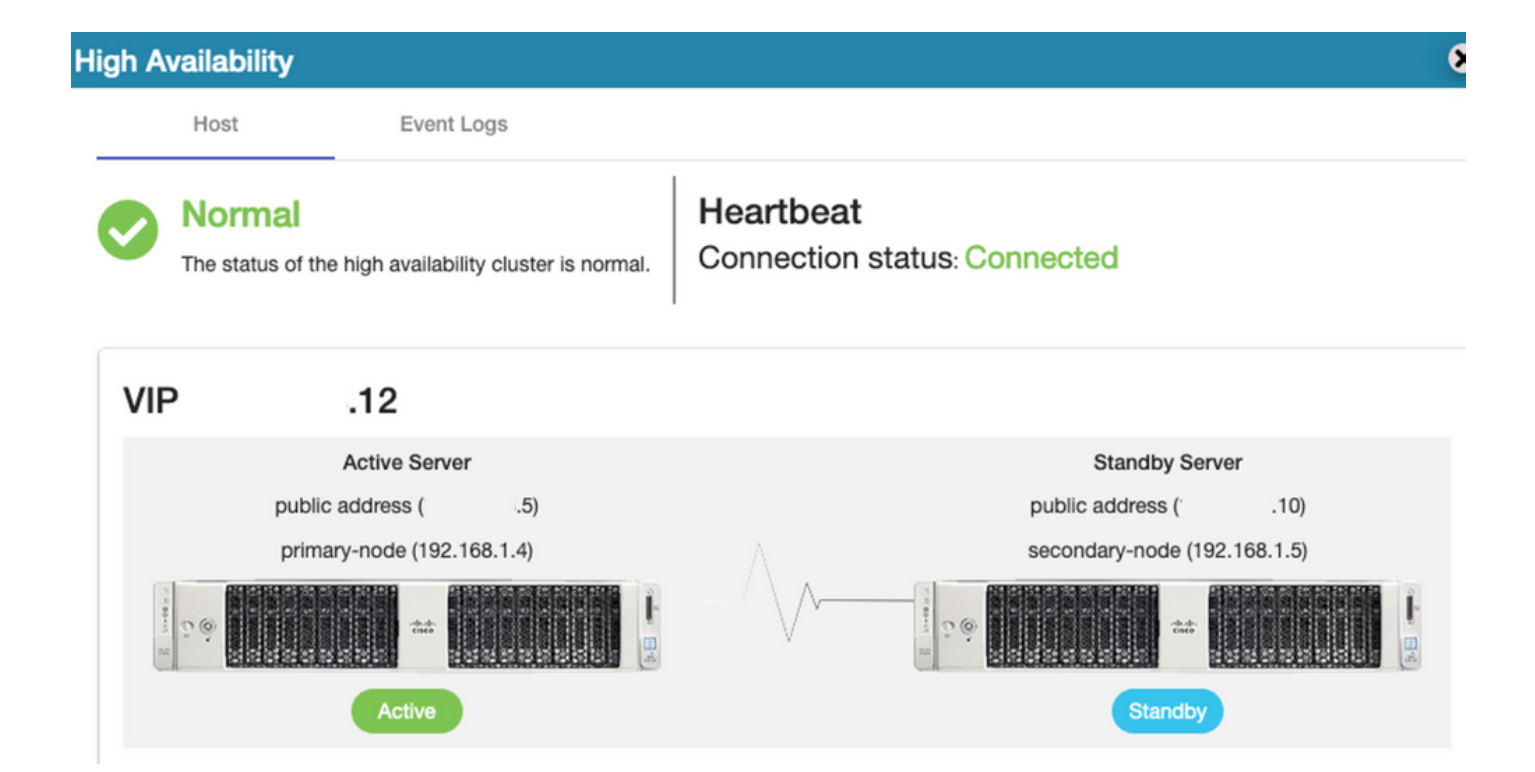

2. La sincronización de SSM en las instalaciones con Cisco Software Central se ha completado correctamente desde el servidor primario/activo, como se muestra en la imagen.

| uludu<br>cisco         |                                        |                            |                                  |                                 |                                                     |                         |                        |                    | Logo                                | ed in Acco                                                | sunt   Log Out   |         |
|------------------------|----------------------------------------|----------------------------|----------------------------------|---------------------------------|-----------------------------------------------------|-------------------------|------------------------|--------------------|-------------------------------------|-----------------------------------------------------------|------------------|---------|
| Smart So               | oftware N                              | lanage                     | er On-Prem                       |                                 |                                                     |                         | Network                |                    |                                     | Syste                                                     | m Health<br>Good |         |
| Access                 | High Sy                                | nchron<br>Acc              | ization                          | Schedules                       |                                                     |                         | General Network Interf |                    | fi<br>Server N<br>Version<br>Uptime | Your machine is workin<br>ame CentOS<br>8-202006<br>1 day | g well           |         |
| Management<br>Accounts | Availabilit<br>Status<br>Network       | Major<br>Name<br>annanr-ss | Minor Omeran Minor               | Satellite Name<br>annanr-ssm-on | Last Synchronization<br>2020-Sep-01 14:13           | n Synchr<br>1:44 2020-1 | c                      | IPv4 Address       | S                                   | Reso<br>CPU<br>RAM<br>DISK                                | I State & KPR    | age     |
|                        | counts<br>Accounts                     | 3                          | Account Requests                 | Event Log                       |                                                     |                         |                        |                    |                                     | Rece                                                      | nt Alerts        |         |
| API Tooli              | New Accou                              | int                        | 8                                |                                 |                                                     |                         | Searc                  | ch by Account I    | Name                                |                                                           |                  |         |
|                        | Account<br>annanr-ssm-o<br>prem-8-2020 | on-<br>06                  | Requested By<br>annanr@cisco.com | Cisco Smart Acco                | unt Cisco Virtual A<br>annanr-SSM-C<br>Prem-8-20200 | CCOUNT AC               | count Status           | Actions<br>Actions |                                     | dmin                                                      | ected Users      | )0:06:1 |
|                        |                                        |                            |                                  |                                 |                                                     |                         |                        | Sh                 | owing All 1 Records                 |                                                           |                  |         |

3. El estado HA del clúster muestra que la base de datos del servidor primario (Replication Master) a la izquierda se replica a la base de datos del servidor secundario (Replication Slave) a la derecha, como se espera en la imagen.

| poso: active/enabled<br>Last login: Tue Sep 1 14:45:57 UTC 2020 on pts/0                                                                                                    | Last login: Tue Sep 1 14:5/:12 UTC 2020 on pts/e                                  |
|----------------------------------------------------------------------------------------------------|-----------------------------------------------------------------------------------|
| Anna Anna Anna Anna Anna                                                                                                    | Database Replication Status:                                                      |
| Ustable Replication Status:                                                                                                    | Database is currently the replication slave - Replicating from primary-node (3.5) |
| Uwtobase is currently the replication master - weplicating to secondary-mode ( .iw)<br>Replication to slave:<br>client.addr   backend.start   state   write.lag   flush.lag | <pre>Endplication to slave:</pre>                                                 |
| replay_lag                                                                                                    |                                                                                   |
| 192.168.1.5   2020-09-01 07:50:45.628722+00   streaming   0   0                                                                                                    | Replication from master:<br>_pg_last_xlog_replay_location                         |
|                                                                                                    | 0/53C0868<br>(1 row)                                                              |
| Replication from master:<br>pg_last_xlog_replay_location                                                                                                    |                                                                                   |
| (4 mm)                                                                                                    |                                                                                   |
|                                                                                                    |                                                                                   |

#### Failover

1. Detención del clúster HA en el servidor primario como se muestra en la imagen.

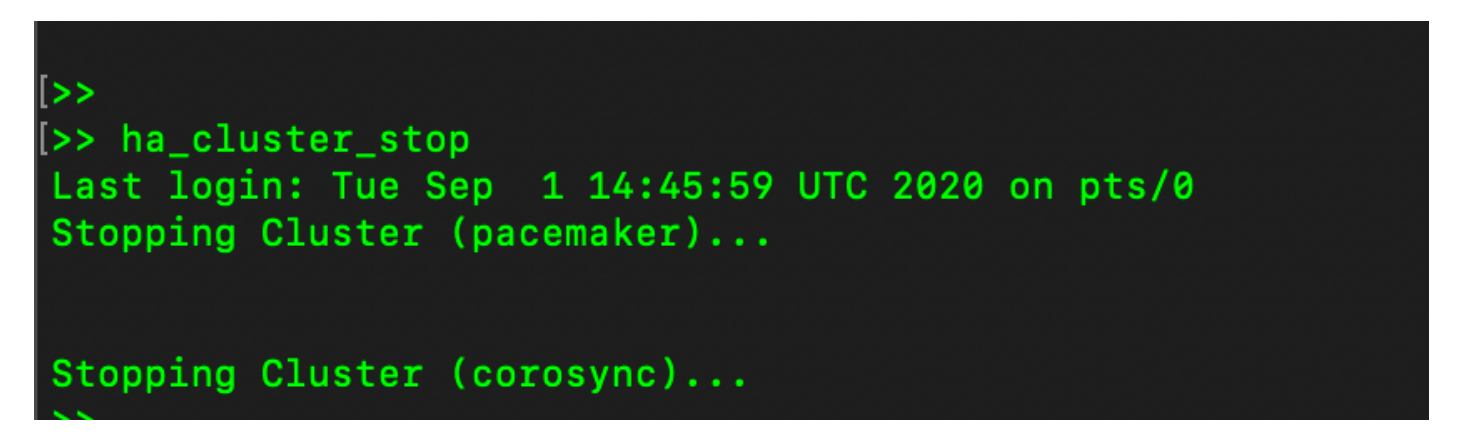

2. Primario|Secundario como se muestra en la imagen.

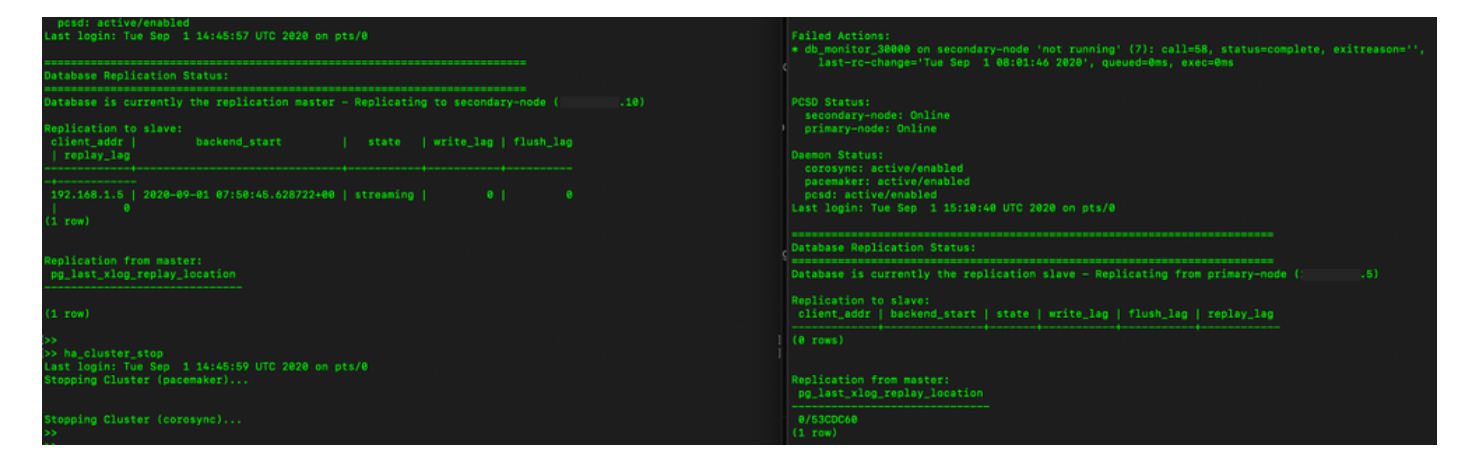

3. Se ha conectado a la GUI en las instalaciones de SSM con el uso de VIP y la GUI principal está inactiva.

- 4. El servidor secundario (.10) se muestra como servidor activo.
- 5. El latido se desconecta.
- 6. El servidor principal (.5) se ha movido al estado En espera.

| ululu<br>cisco         |                   |                                         |                                |                                          |                   |                                       |                                                                                            |
|------------------------|-------------------|-----------------------------------------|--------------------------------|------------------------------------------|-------------------|---------------------------------------|--------------------------------------------------------------------------------------------|
| Smart S                | oftware Mana      | High Availability                       | logs                           |                                          | 8                 | Syste                                 | m Health<br>Good                                                                           |
| Access<br>Management   | Security          | Degraded<br>The cluster is degraded One | f the cluster nodes is offline | Heartbeat<br>Connection status: Disconne | octed             | Server N<br>Version<br>Uptime<br>Reso | Your machine is working well<br>ame CentOS<br>8-222006<br>1 day<br>urce Monitor Percentage |
|                        |                   | VIP .12                                 |                                |                                          |                   | RAM<br>DISK                           |                                                                                            |
| Accounts               | Getungs           | Active Serve<br>public address (*       | .10)                           | Standby<br>public address                | y Server<br>s (5) | -ens192<br>Rece                       |                                                                                            |
| API Toolkit            | Support<br>Center | secondary-node (192                     | .168.1.5)                      | primary-node                             | (192.168.1.4)     |                                       |                                                                                            |
| High                   | Synchronization   | Active                                  |                                | Degr                                     | aded              | Conn<br>&admin                        | ected Users<br>00:00:25                                                                    |
| Availability<br>Status |                   | System Information                      |                                |                                          |                   |                                       |                                                                                            |
|                        | (Ú)               | Physical Memory                         | 7.62 GB                        | Physical Memory                          |                   |                                       |                                                                                            |
| Network                | Users             | Disk Space<br>Current Version           | 7.70 GB<br>8-202006            | Disk Space<br>Current Version            | -                 |                                       |                                                                                            |

7. La sincronización de la cuenta en las instalaciones de SSM con Cisco Software Central se puede ver correctamente desde la GUI del servidor secundario/activo, como se muestra en la imagen.

| cisco                          |                   |                                            |                               |                     |                        |         |                           |                   |                                     |   |                                  |                                               |
|--------------------------------|-------------------|--------------------------------------------|-------------------------------|---------------------|------------------------|---------|---------------------------|-------------------|-------------------------------------|---|----------------------------------|-----------------------------------------------|
| Smart S                        | oftware           | Managor On                                 | Brom                          |                     |                        |         |                           |                   | 8                                   |   | System Hea                       | uth<br>ed                                     |
| •                              |                   | Accounts                                   | Account Requests              | Event Log           |                        | Network |                           |                   | 8                                   |   | Your I<br>Server Name<br>Version | nachine is working well<br>CentOS<br>8-202006 |
| Access<br>Management           | Security          | New Account                                | D                             |                     |                        | Gen     | ens192                    | Network Interface | Proxy                               |   | Resource N                       | Ionitor Percentage                            |
| Accounts                       | Settings          | Account<br>annanr-ssm-on-<br>prem-8-202006 | Requested By annanr@cisco.com | Cisco Smart Account | Cisco<br>annai<br>Prem | ••      | Connected<br>IPv4 Address | d<br>10           | Bubnet Mask           255.255.255.0 |   | CPU I<br>RAM DISK I              |                                               |
| TOOLS                          | •                 | Synchronizatio                             | on                            |                     |                        |         | IPv6 Addre                | 858               | Prefix                              |   | Recent Aler                      | T 633.6 KB/S ♥ 161 KB/                        |
| API Toolkit                    | Support<br>Center | Accounts                                   | Scriedules                    |                     |                        |         |                           |                   |                                     |   |                                  |                                               |
|                                | 3                 | Major ON                                   | Minor<br>Satellite Name       | Last Synchronizati  | ion                    |         |                           |                   |                                     |   | Connected<br>Ladmin              | Users<br>00:02:26                             |
| High<br>Availability<br>Status | Synchronizat      | annanr-ssm-on-p                            | xrem-8-202006 annanr-ssm-o    | n 2020-Sep-01 14:   | 13:44                  |         |                           |                   |                                     |   |                                  |                                               |
| Network                        | Users             |                                            |                               |                     |                        |         |                           |                   |                                     | 6 |                                  |                                               |

8. Iniciando el clúster HA en el servidor primario como se muestra en la imagen.

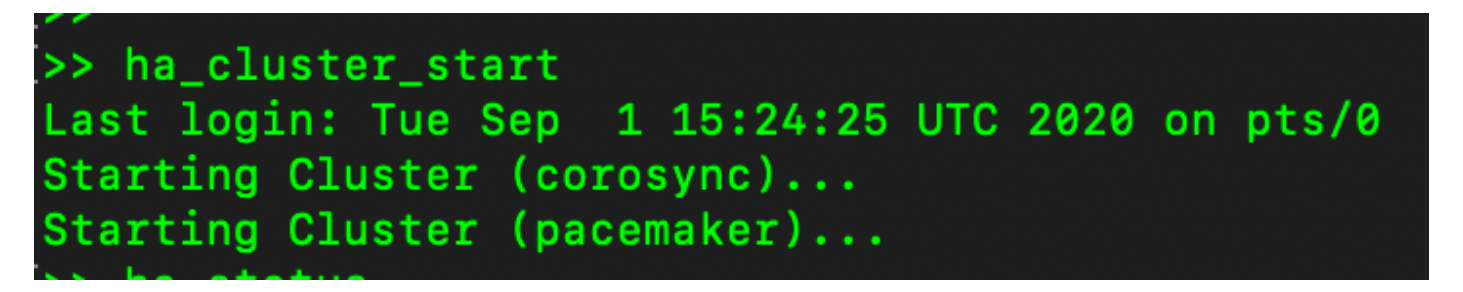

9. El estado del clúster de HA muestra que la base de datos principal se replica desde la base de datos secundaria.

10. Primario|Secundario como se muestra en la imagen.

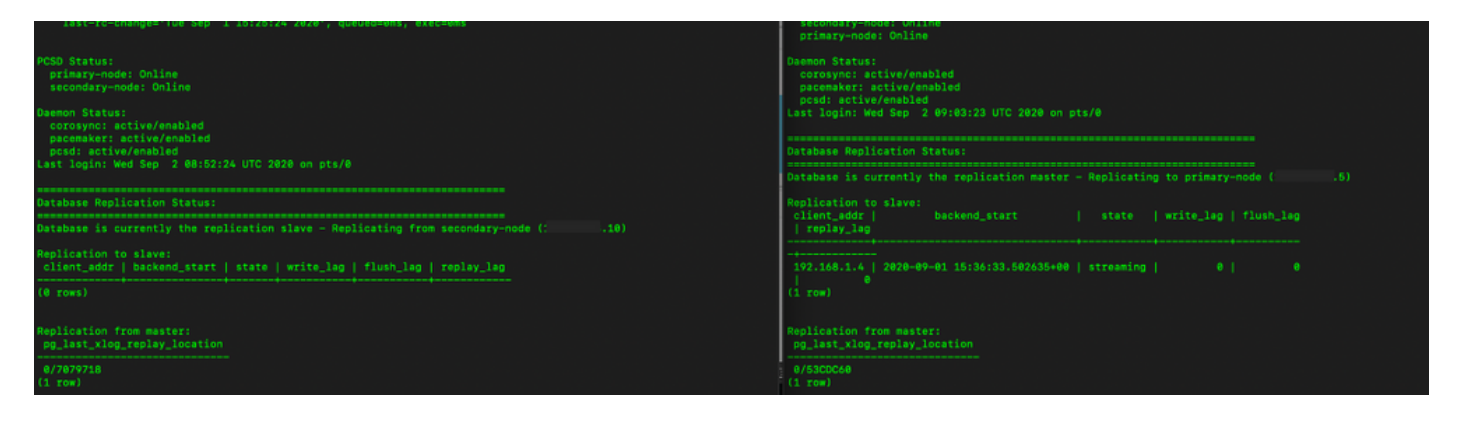

11. La GUI muestra el latido como conectado, Secundario en estado Activo y Primario en estado En espera como se muestra en la imagen.

| alialia<br>cisco |  |  |
|------------------|--|--|
|                  |  |  |

Smart Software Manager On-Prem

|                                |            | High Availability                                                                                                    |                                      |                  |                       | 8     |
|--------------------------------|------------|----------------------------------------------------------------------------------------------------|--------------------------------------|------------------|-----------------------|-------|
| <del>6</del>                   | I A        | Host                                                                                                    | Event Logs                           |                  |                       |       |
| Access<br>Aanagement           | Security   | Normal                                                                                                    |                                      | Heartbeat        |                       |       |
|                                |            | The status of the l                                                                                                    | nigh availability cluster is normal. | Connection statu | s: Connected          |       |
| Accounts                       | Settings   | VIP                                                                                                    | .12                                  |                  |                       |       |
| _                              | ( Day      |                                                                                                    | Active Server                        |                  | Standby Server        |       |
| TCOLS                          |            | public ad                                                                                                    | ddress ( 10)                         |                  | public address (      | i.5)  |
| API Toolkit                    | Support    | seconda                                                                                                    | ry-node (192.168.1.5)                | $\wedge$         | primary-node (192.168 | .1.4) |
|                                | Center     | and the second second s | Active                               |                  | ۰۰۰ (Standby          |       |
| High<br>Availability<br>Status | Synchroniz |                                                                                                    |                                      |                  |                       |       |
|                                | ļ          | System Inform                                                                                                    | nation                               |                  |                       |       |
| Network                        | Users      | Physical Memo                                                                                                    | ry 7.62 GB                           | Physic           | al Memory             |       |
|                                |            | Disk Space                                                                                                    | 7.70 GB                              | Dis              | k Space               |       |
|                                |            | Current Versio                                                                                                    | 8-202004                             | Curre            | nt Version            |       |

- 12. Cree una nueva cuenta TEST y actívela en Active standby. (.10).
- 13. En esta etapa no se podrá acceder a la GUI principal (.5).

| counts                          |                  |                     |                                 |                |                        |
|---------------------------------|------------------|---------------------|---------------------------------|----------------|------------------------|
| Accounts                        | Account Requests | Event Log           |                                 |                |                        |
| New Account                     | D                |                     |                                 | -              | Search by Account Name |
| Account                         | Requested By     | Cisco Smart Account | Cisco Virtual Account           | Account Status | Actions                |
| annanr-ssm-on-prem-8-<br>202006 | annanr@cisco.com | .com                | annanr-SSM-On-Prem-8-<br>202006 | Active         | Actions                |
| TEST                            | annanr@cisco.com |                     | TEST123                         | Active         | Actions                |
|                                 |                  |                     |                                 |                | Showing All 2 Records  |

| VIP          | .12                          |                            |
|--------------|------------------------------|----------------------------|
|              | Active Server                | Standby Server             |
|              | public address (* .10)       | public address (           |
|              | secondary-node (192.168.1.5) | primary-node (192.168.1.4) |
| California ( | **                           |                            |
|              | Active                       | Standby                    |

#### Reserva

1. Detener Ha\_cluster en Secundario como se muestra en la imagen.

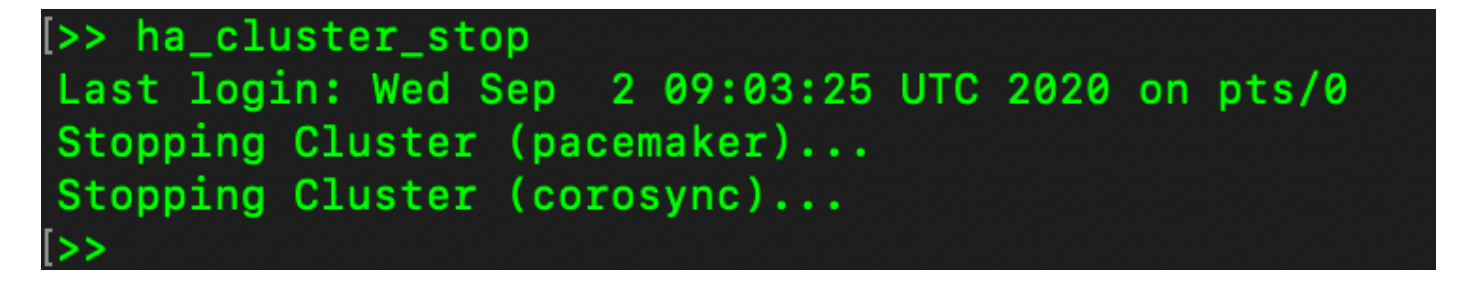

2. El estado actual de la base de datos del servidor primario y de la base de datos del servidor secundario se puede ver aquí.

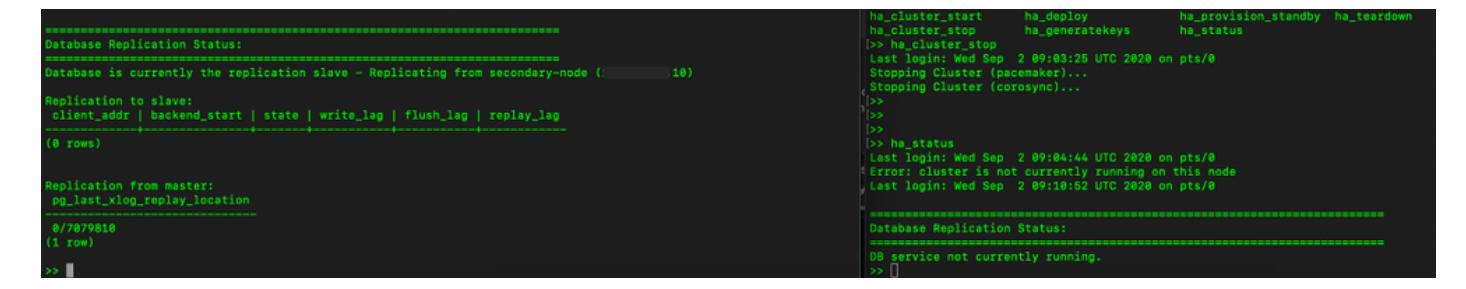

3. Se ha conectado a la GUI en las instalaciones de SSM con el uso de VIP y la GUI secundaria está inactiva.

- 4. El servidor principal (.5) se muestra como servidor activo.
- 5. El latido se desconecta.

6. El servidor secundario (.5) pasó al estado En espera.

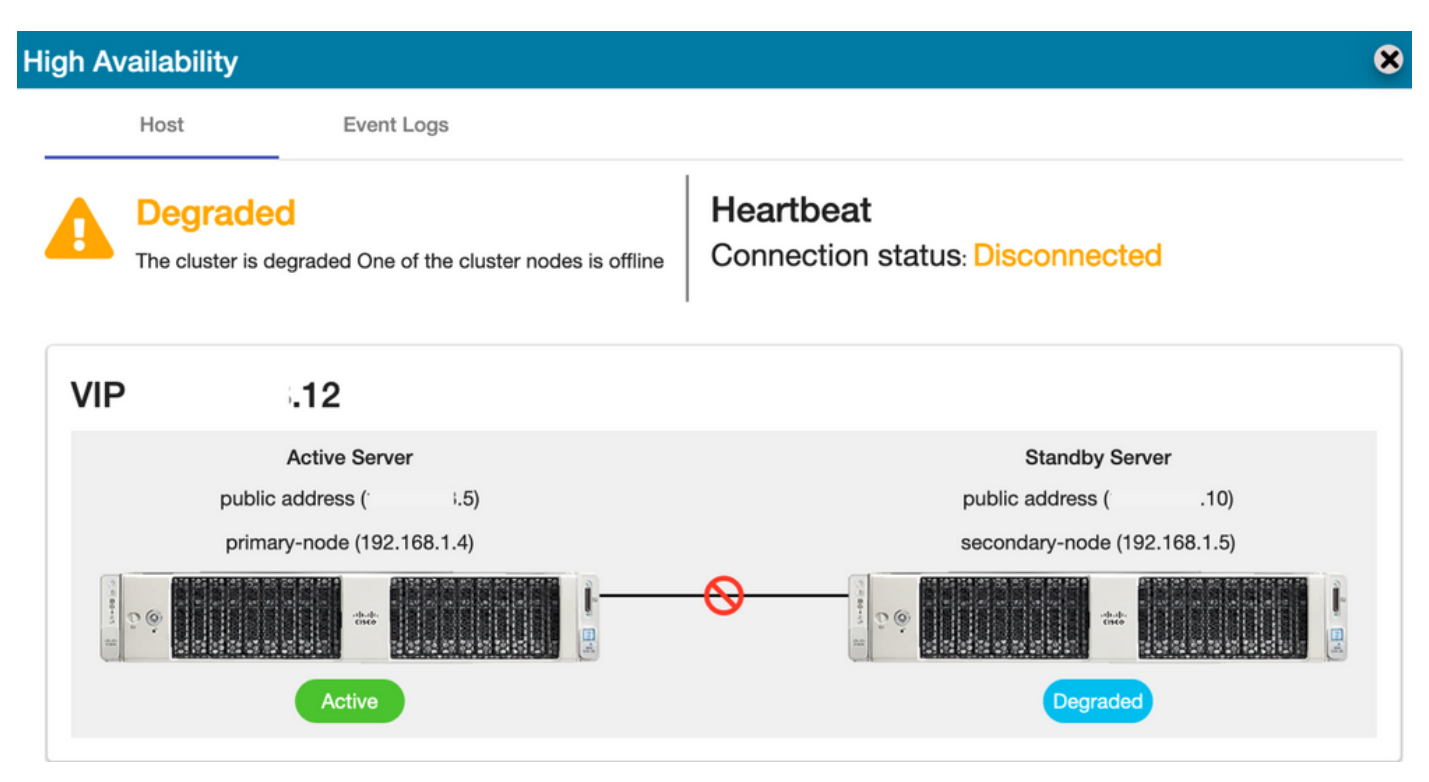

7. La cuenta TEST creada recientemente se puede ver en estado sincronizado como la replicación ocurrió desde la base de datos secundaria a la principal, como se muestra en la imagen.

| ahaha                                |                             | High Availability                                                                                                    | Account   Log Out                                                                                              |
|--------------------------------------|-----------------------------|----------------------------------------------------------------------------------------------------|----------------------------------------------------------------------------------------------------|
| cisco                                |                             | Host Event Logs                                                                                                    |                                                                                                    |
| Smart Software Ma                    | nager On-Prem               | Degraded         Heartbeat           The cluster is degraded One of the cluster nodes is offline         Connection status: Disconnected                                                                                                    | System Health<br>GOOd<br>Your machine is working well<br>erver Name CentOS<br>fersion 8-202006<br>Jotime 1 day |
| Access Security<br>Management        |                             | VIP .12                                                                                                    |                                                                                                    |
| Accounts Settings                    |                             | Active Server Standby Server public address (* 1.5) public address (* 1.0) primary-node (192-168-1.6) secondary-node (192-168-1.5)                                                                                                    | RAM DISK I                                                                                                    |
|                                      |                             |                                                                                                    | ns192                                                                                                    |
| API Toolkit Support<br>Center        |                             | Active Degraded Accounts                                                                                                    | 8                                                                                                    |
| 🛑 🚳                                  |                             | Accounts Account Requests Event Log                                                                                                    | 00:01:43                                                                                                    |
| High Synchronization<br>Availability |                             | New Account Search by Account Name                                                                                                    |                                                                                                    |
| Status                               |                             | Account         Requested By         Cisco Smart Account         Cisco Virtual Account         Account Status         Actions           annanr-ssm-on-<br>prem-8-202006         annanr@cisco.com         com         annanr-SSM-On-<br>Prem-8-202006         Active         Actions | -                                                                                                    |
| Network Users                        | ynchronization              | TEST annanr@cisco.com com TEST123 Active Actions                                                                                                    |                                                                                                    |
|                                      | Accounts                    | Showing AI 21                                                                                                    | Records                                                                                                    |
|                                      | 🕕 Major 🕕 Minor             | Search by Name                                                                                                    |                                                                                                    |
|                                      | Name                        | Satellite Name Last Synchronization Due Alerts Ac                                                                                                    |                                                                                                    |
|                                      | annanr-ssm-on-prem-8-202006 | annanr-ssm-on 2020-Sep-02 07:33:32 2020-Oct-02 07:33:32 Synchronization Successful Acti                                                                                                    |                                                                                                    |
|                                      | TEST                        | TEST 2020-Sep-02 07:35:42 2020-Oct-02 07:35:42 Synchronization Successful Acti                                                                                                    |                                                                                                    |

8. Se podrá acceder a la GUI desde la dirección VIP (.12) en esta etapa y no desde la dirección IP secundaria.

9. Inicio del clúster HA en el servidor secundario como se muestra en la imagen.

# >> ha\_cluster\_start Last login: Wed Sep 2 09:10:52 UTC 2020 on pts/0 Starting Cluster (corosync)... Starting Cluster (pacemaker)...

10. El estado HA del clúster muestra que la base de datos del servidor primario (Replication Master) a la izquierda se está replicando a la base de datos del servidor secundario (Replication Slave) a la derecha como se esperaba, como se muestra en la imagen.

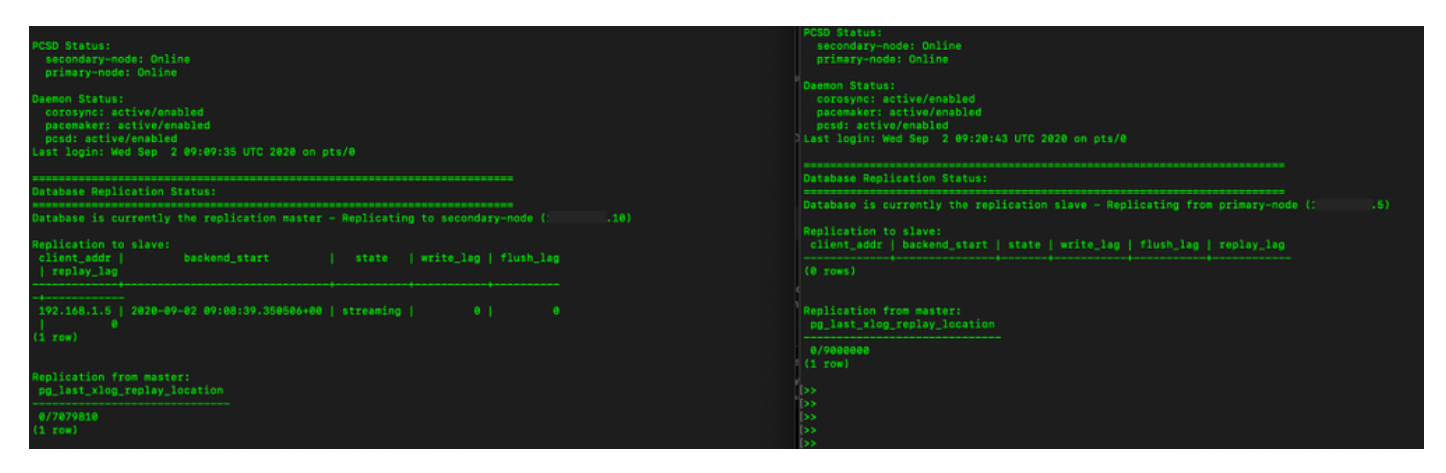

11. La GUI muestra Heartbeat conectado entre el servidor primario activo y el servidor secundario en espera.

12. La cuenta TEST se sincroniza correctamente con Cisco Software Central.

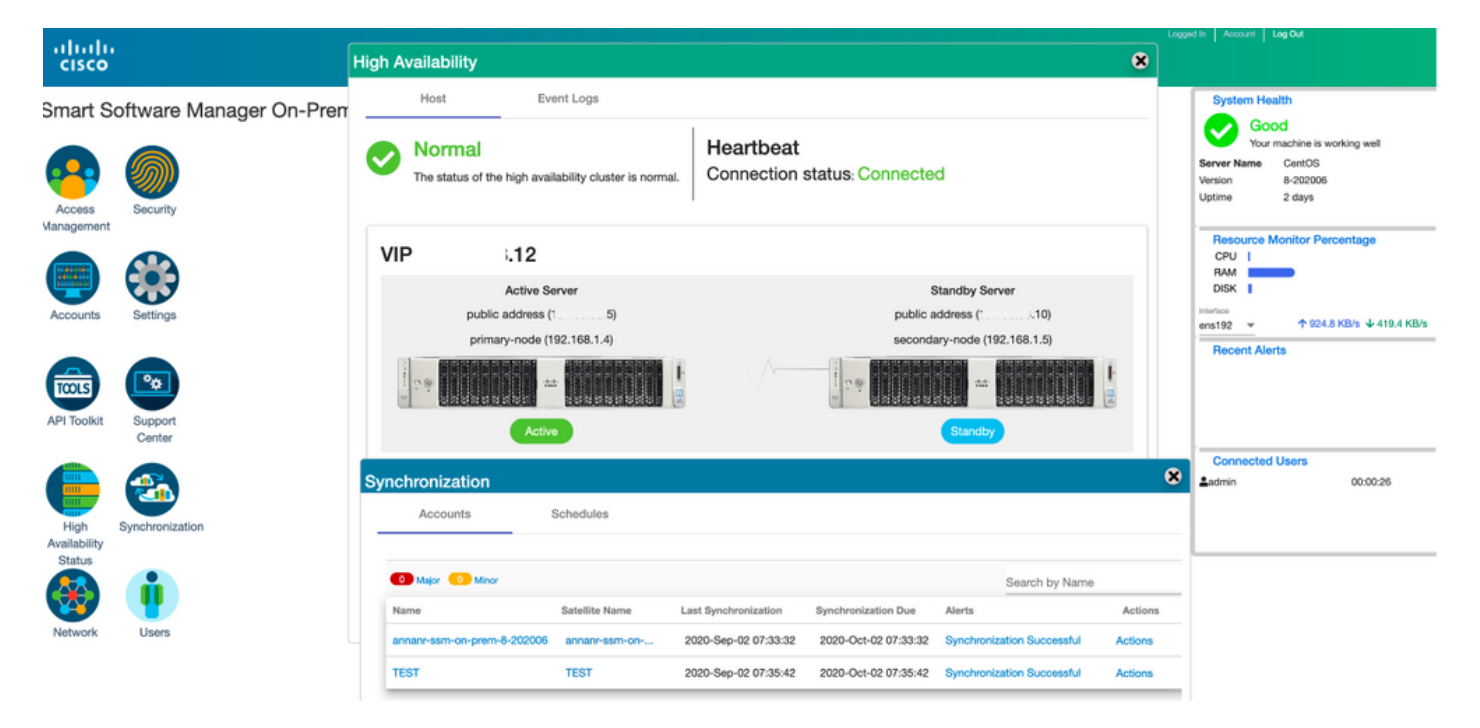

# Registro de instancia de producto con SSM On-Prem VIP durante la conmutación por fallas y la reserva

Se debe configurar la alta disponibilidad entre dos servidores en las instalaciones de SSM mediante esta guía:

Implementación del clúster HA:

https://www.cisco.com/web/software/286285517/152313/Smart\_Software\_Manager\_On-Prem\_8-202006\_Installation\_Guide.pdf

En esta demostración, utilice:

- .11 Dirección IP del servidor principal
- .9 Dirección IP del servidor secundario
- .14 Dirección IP virtual

#### Alta disponibilidad

1. Configuración correcta de HA que muestra el servidor primario (.11) como activo, servidor secundario (.9) como en espera y VIP (.14).

| cisco                            |                                           |                                                                                                    |                                                                        | Ligged in   Account   Ligg Like                                                                                                    |
|----------------------------------|-------------------------------------------|----------------------------------------------------------------------------------------------------|------------------------------------------------------------------------|----------------------------------------------------------------------------------------------------|
| Smart So<br>Access<br>Management | oftware I                                 | Manager On-Prem<br>High Availability<br>Host Event Logs<br>Normal<br>The status of the high availability cluster is normal. | eat<br>tion status: Connected                                          | System Health<br>Solution Content of the second second secon |
| Accounts                         | Settings<br>Settings<br>Support<br>Center | VIP .14<br>Active Server<br>public address ( `.11)<br>primary-node (169.254.0.1)<br>Active<br>Active                        | Standby Server<br>public address ( .9)<br>secondary-node (169.254.0.2) | Ventors       ena192       ▲ 4.1 MB/s       ♦ 1.9 MB/s       Recent Alorts       Insufficient Licenses                                                                                                    |
| Status<br>Network                | Users                                     | System Information<br>Active Server<br>Physical Memory 7.62 GB<br>Disk Space 7.83 GB<br>Current Version 8-202105            | Standby Server<br>Physical Memory<br>Disk Space<br>Current Version     | t                                                                                                    |

2. El estado HA del clúster muestra que la base de datos del servidor primario (Replication Master) a la izquierda se replica a la base de datos del servidor secundario (Replication Slave) a la derecha, como se espera en la imagen.

| MCBD Statusi<br>primsty-mode: Online<br>secondsry-mode: Online                                                                                      | PCED Status:<br>secondary-node: Online<br>primary-node: Online                                                                                   |
|----------------------------------------------------------------------------------------------------|----------------------------------------------------------------------------------------------------|
| Skemen Status:<br>soroaye: active/emabled<br>pscemaker: active/emabled<br>psdf: active/emabled<br>Last login: Sum Jum 20 18:12:43 UTC 2021 on pts/0 | Daemen Stitus:<br>coresyn: atius/enabled<br>posemakar: atius/enabled<br>posd: atius/enabled<br>Last login: Sun Jun 20 18:11:42 UTC 2021 on pts/0 |
| Database Replication Status:                                                                                                    | Database Replication Status:                                                                                                    |
| Database is currently the replication master - Replicating to secondary-node (                                                                      | Database is currently the replication slave - Replicating from primary-node (                                                                    |
| Replication to slave:<br>client_addr   backend_start   state  write_leg  flush_lag<br>  replay_lag                                                  | Replication to slave:<br>client_addr   backend_start   state   write_leg   flush_leg   replay_leg                                                |
|                                                                                                    |                                                                                                    |
| 169.254.0.2   2021-06-18 15:58:57.231321+00   streaming   0   0<br>  0<br>(1 row)                                                                   | Replication from master:<br>pg_lest_xlog_replay_location                                                                                         |
| Replication from master:<br>pg_last_xlog_replay_location                                                                                            | 0/C2834F8<br>(1 Tow)                                                                                                    |
|                                                                                                    |                                                                                                    |

3. Cuando SSM On-Prem se implementa como un clúster HA, inicie sesión en SSM On-Prem **Administration Workspace**, navegue hasta **Security > Certificates** y utilice la dirección IP virtual en Host Common Name. 4. Este valor debe coincidir con el valor que planea utilizar para la URL de destino del producto. Si implementa una pila doble (tanto IPv4 como IPv6), este valor debe ser un FQDN y no una dirección IP.

5. Después de actualizar el nombre común del host, asegúrese de que los certificados se regeneran con el nuevo nombre común sincronizando las cuentas locales con Cisco Smart Software Manager.

6. Debe sincronizar antes de intentar volver a registrar los productos con el nuevo nombre común en la configuración de URL de destino.

7. Si no se sincroniza, los productos no se pueden registrar con el nuevo nombre común de host.

| cisco                                                                |                                                                                                    |                                                                                       |                                                                                                    |                                                                                                    | Licensing Workspace                                                                                     |                                                                                                   |
|----------------------------------------------------------------------|----------------------------------------------------------------------------------------------------|---------------------------------------------------------------------------------------|----------------------------------------------------------------------------------------------------|----------------------------------------------------------------------------------------------------|----------------------------------------------------------------------------------------------------|---------------------------------------------------------------------------------------------------|
| Smart Software                                                       | Manager On-Prem                                                                                                    |                                                                                       |                                                                                                    |                                                                                                    | •                                                                                                    | System Health<br>Good                                                                             |
| 📀 🍥                                                                  | Account                                                                                                    | Password                                                                              | Certificates                                                                                          | Event Log                                                                                                    | ×                                                                                                    | Your machine is working well<br>Server Name annani-8-202105<br>Version 8-202105<br>Uptime 14 days |
| Access Security<br>Aanagement                                        | Product Certificate                                                                                                    |                                                                                       |                                                                                                    |                                                                                                    |                                                                                                    | Resource Monitor Percentage                                                                       |
| <b>•</b>                                                             | .14                                                                                                    |                                                                                       |                                                                                                    |                                                                                                    |                                                                                                    | RAM<br>DISK                                                                                       |
| Accounts Settings                                                    | NOTE: The Host Common Nar<br>for product communications is<br>to configure the Cisco Product<br>issue a new CSR                     | ne is typically compose<br>a specific to the Commo<br>t when connecting to St         | d of Host + Domain Name ar<br>n Name that has been issued<br>SM On-Prem. If you change t              | d will look like "www.yoursite.com" or "yoursite.com". The SS<br>I at the Host. Therefore, the Common Name must match the I<br>se Common Name, you must resynchronize your Local Accou                     | SL Server Certificate used<br>Web address you will use<br>init in order for Clisco to                   | ens192 • 1.8 MB/s • 1.8 MB/s<br>Recent Alerts<br>Insufficient Licenses                            |
| API Toolkit Support<br>Center                                        | Browser Certificate                                                                                                    |                                                                                       |                                                                                                    |                                                                                                    |                                                                                                    |                                                                                                   |
| <b>e</b> 🚳                                                           | Add Generate CSR                                                                                                    | )                                                                                     |                                                                                                    | EXPIRATION                                                                                                    | DATE: 2022-JUN-06                                                                                       | Connected Users                                                                                   |
|                                                                      | CA Certificates                                                                                                    |                                                                                       |                                                                                                    |                                                                                                    | 🛔 Hello, Local Admin                                                                                    | Logged In Account Log C                                                                           |
| imart Software Manager O                                             | n-Prom > Smart Licensing                                                                                                    |                                                                                       |                                                                                                    | Product Registration URL<br>https:// .14/Transportgateway/services/DeviceRequestHa<br>t                                                                                                    | x andle                                                                                                 | 🗐 annanr-ssm-on-prem-8-2021 👻                                                                     |
| Smart Licen                                                          | sing                                                                                                    |                                                                                       | ,                                                                                                    | ress ctrl + c to copy selected text to clipboard.                                                                                                    |                                                                                                    |                                                                                                   |
| Alerts                                                               | Inventory Convert to Sma                                                                                                    | Int Licensing                                                                         | Reports Preference                                                                                    | is Activity                                                                                                    |                                                                                                    |                                                                                                   |
| Local Virtual Acc                                                    | count: Default                                                                                                    |                                                                                       |                                                                                                    |                                                                                                    |                                                                                                    |                                                                                                   |
| General                                                              | Licenses F                                                                                                    | Product Instances                                                                     | SL Using Policy                                                                                       | Event Log                                                                                                    |                                                                                                    |                                                                                                   |
| Local Virtual Acc                                                    | count                                                                                                    |                                                                                       |                                                                                                    |                                                                                                    |                                                                                                    |                                                                                                   |
| Description                                                          |                                                                                                    | This is the de                                                                        | fault virtual account create                                                                          | d during company account creation.                                                                                                    |                                                                                                    |                                                                                                   |
| Default Local V                                                      | Artual Account:                                                                                                    | Yes                                                                                   |                                                                                                    |                                                                                                    |                                                                                                    |                                                                                                   |
| Product Instance                                                     | e Registration Tokens                                                                                                    |                                                                                       |                                                                                                    |                                                                                                    |                                                                                                    |                                                                                                   |
| The registration toke<br>support Smart Licen<br>use the Smart Call H | ans below can be used to register new pro-<br>ising Using Policy that use cslu as transpo-<br>tome Registration URL. The recommende | oduct instances to this Lo<br>ort, you must configure th<br>id method is Smart Transj | cal Virtual Account. For produc<br>e "license smart transport cslu<br>port. Please consult your Produ | Is that support Smart Transport, you must configure the "license is<br>to use the CSLU Transport URL. For legacy products that still use<br>cts Configuration Guide for setting the destination URL value. | mart url* on the product to use the Smart Transpor<br>p smart Gall Home, you must configure the "destin | t Registration URL. For products that<br>ation address http" on the product to                    |

8. Dos instancias del producto (annanr-39) y (cucmpub) se registran en la dirección VIP de SSM On-Prem, como se ve en la pestaña **Instancias del producto**.

9. La licencia consumida/solicitada por estas instancias del producto se refleja en la pestaña **Licencia**.

| cisco                                            |           |                      |          |              |         | 🐣 Hello, Local Admin    | Admin Workspace                |
|--------------------------------------------------|-----------|----------------------|----------|--------------|---------|-------------------------|--------------------------------|
| Smart Software Manager On-Prem > Smart Licensing |           |                      |          |              |         |                         | annanr-ssm-on-prem-8-2021 •    |
| Smart Licensing                                  |           |                      |          |              |         |                         | tal i                          |
| Alerts Inventory Convert to Smart Licensing      | Reports   | s Preferences        | Activity |              |         |                         |                                |
| Local Virtual Account: Default                   |           |                      |          |              |         |                         |                                |
| General Licenses Product In                      | stances S | SL Using Policy Ev   | ent Log  |              |         |                         |                                |
|                                                  |           |                      |          |              |         |                         |                                |
| Þ                                                |           |                      |          |              |         |                         | Search by Name, Product Type Q |
| Name Product Ty                                  | ре        | Last Contact         | Alerts   |              |         | Actions                 |                                |
| UDI_PID:PI-SOFTWARE;UDI_SN:annanr-39 SDNMGM      | т         | 2021-Jun-20 18:39:00 |          |              |         | Actions                 |                                |
| cuompub UCL                                      |           | 2021-Jun-20 18:36:56 |          |              |         | Actions                 |                                |
|                                                  |           |                      |          |              |         | 10 🛩 Showing            | g Page 1 of 1(2 Records)  (    |
|                                                  |           |                      |          |              |         |                         | Logged in Account Log Out      |
| cisco                                            |           |                      |          |              |         | 🐣 Hello, Local Admin    | Admin Workspace                |
| Smart Software Manager On Prem > Smart Licensing |           |                      |          |              |         |                         |                                |
|                                                  |           |                      |          |              |         |                         | annanr-ssm-on-prem-8-2021 👻    |
| Smart Licensing                                  |           |                      |          |              |         |                         |                                |
| Alerts Inventory Convert to Smart Licensing      | Report    | s Preferences        | Activity |              |         |                         |                                |
|                                                  |           |                      |          |              |         |                         |                                |
| Local Virtual Account: Default                   |           |                      |          |              |         |                         |                                |
| General Licenses Product In                      | stances § | SL Using Policy Ev   | ent Log  |              |         |                         |                                |
|                                                  |           |                      |          |              |         |                         | By Name By Tag                 |
| Available Actions * Manage License Tags          |           |                      |          |              |         |                         | Search by License Q            |
| License                                          | Billing   | Purchased            | In Use   | Substitution | Balance | Alerts                  | Actions                        |
| Prime Infrastructure 3.x, BASE Lic.              | Prepaid   | 0                    | 1        |              | -1      | O Insufficient Licenses | Actions *                      |
| Prime Infrastructure 3.x, Lifecycle Lic.         | Prepaid   | 0                    | 34       |              | -34     | O Insufficient Licenses | Actions -                      |
| UC Manager Enhanced License (12.x)               | Prepaid   | 0                    | 3        |              | -3      | O Insufficient Licenses | Actions -                      |
| UC Manager Enhanced Plus License (12.x)          | Prepaid   | 0                    | 1        |              | -1      | O Insufficient Licenses | Actions +                      |
| UC Manager Telepresence Room License (12.x)      | Prepaid   | 0                    | 1        |              | -1      | O Insufficient Licenses | Actions -                      |

Showing All 5 Records

#### Failover

1. Detención del clúster HA en el servidor primario como se muestra en la imagen.

| PCSD Status:<br>primaty-node: Online<br>secondary-node: Online                                                                                                    | PCSD Status:<br>secondary-node: Online<br>primary-mode: Online                                                                                       |
|----------------------------------------------------------------------------------------------------|----------------------------------------------------------------------------------------------------|
| Daemon Status:<br>corosync: active/enabled<br>pscemaker: active/enabled<br>psd: active/enabled<br>Last login: Sun Jun 20 18:12:43 UTC 2021 on pts/0                                                                                                    | Daemon Status:<br>corosync: active/enabled<br>pacemaker: active/enabled<br>posd: active/enabled<br>Last login: Sun Jun 20 18:11:42 UTC 2021 on pts/0 |
| Database Replication Status:                                                                                                    | Database Replication Status:                                                                                                    |
| Database is currently the replication master - Replicating to secondary-node ( '.9)                                                                                                    | Database is currently the replication slave - Replicating from primary-node ( .11)                                                                   |
| Replication to slave:<br>client_addr   backend_start   state   write_lag   flush_lag<br>  replay lon                                                                                                    | Replication to slave:<br>client_sddr   backend_start   state   write_lag   flush_lag   replay_lag                                                    |
| a fa a marte a marte a marte a marte a marte a marte a marte a marte a marte a marte a marte a marte a marte a<br>La marte a marte a marte a marte a marte a marte a marte a marte a marte a marte a marte a marte a marte a marte<br>La marte a marte a marte a marte a marte a marte a marte a marte a marte a marte a marte a marte a marte a marte |                                                                                                    |
| 109.254.0.2   2021-06-18 15:58:57.211121+00   streaming   0   0<br>(1 row)                                                                                                    | Replication from master:<br>pg_last_xlog_replay_location                                                                                             |
| Replication from master:<br>pg_last_xleg_replay_location                                                                                                    | 0/C753AF8<br>(1 Tow)                                                                                                    |
| *********************                                                                                                    |                                                                                                    |
| (1 row)                                                                                                    |                                                                                                    |
| »                                                                                                    |                                                                                                    |
| <pre>&gt;&gt; ha_cluster_stop last locin: Sun Jun 20 18:12:45 UTC 2021 on ots/0</pre>                                                                                                    |                                                                                                    |
| Stopping Cluster (pacemaker)                                                                                                    |                                                                                                    |
|                                                                                                    |                                                                                                    |
|                                                                                                    |                                                                                                    |
| Stopping Cluster (corosync)                                                                                                    |                                                                                                    |

- 2. Inició sesión en la GUI de SSM in situ con el uso de VIP (.14) y la GUI principal está inactiva.
- 3. El servidor secundario (.9) se muestra como servidor activo.
- 4. El latido se desconecta.
- 5. El servidor primario (.11) se mueve al estado En espera.

| cisco                |                      |                    |                                                              |                                |                                                               |                                           | Licensing Workspace |                                                                           |
|----------------------|----------------------|--------------------|--------------------------------------------------------------|--------------------------------|---------------------------------------------------------------|-------------------------------------------|---------------------|---------------------------------------------------------------------------|
| Smart So             | oftware              | Manager            | On-Prem                                                      |                                |                                                               |                                           |                     | System Health                                                             |
| •                    |                      | ligh Availa<br>Hos | bility<br>t Event Log                                        | <b>3</b> 2                     |                                                               | 8                                         |                     | Your machine is working well Server Name annan-7-20-8-05 Version 8-202105 |
| Access<br>Management | Security             | The second         | egraded<br>cluster is degraded One of th                     | he cluster nodes is offline    | Heartbeat<br>Connection status: Disconr                       | ected                                     |                     | Resource Monitor Percentage<br>CPU  <br>RAM                               |
| Accounts             | Settings             | VIP                | .14                                                          |                                |                                                               |                                           |                     | ens192                                                                    |
| API Toolkit          | Support              |                    | Active Server<br>public address (<br>secondary-node (169.25  | .9)<br>(4.0. <i>2</i> )        | Stand<br>public addre<br>primary-no                           | by Server<br>ss ( 11)<br>se (169.254.0.1) |                     | Insufficient Licenses                                                     |
| High<br>Availability | Center<br>Synchronia | C.                 | Cit Active                                                   |                                |                                                               |                                           |                     | Connected Users                                                           |
| Status               | i                    | System             | n Information                                                |                                |                                                               |                                           |                     |                                                                           |
| Network              | Users                | Ph                 | Active Ser<br>hysical Memory<br>Disk Space<br>urrent Version | 7.62 GB<br>7.56 GB<br>8-202105 | Standby S<br>Physical Memory<br>Disk Space<br>Current Version |                                           |                     |                                                                           |

6. Registro de instancias de productos con el uso de SSM On-Prem VIP en la URL de registro de productos en la configuración Transport Gateway, como se muestra en la imagen.

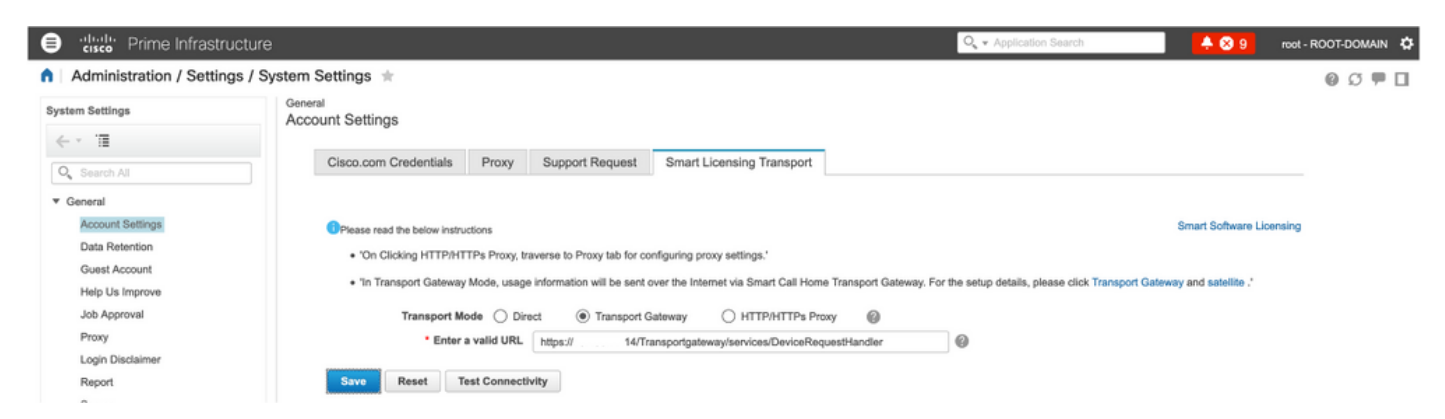

7. Nombre de la instancia del producto: pi37 se ha registrado correctamente con SSM On-Prem con el uso de una dirección VIP como se muestra en la imagen.

| 0            | dodo Prime Infrastructure                       |                                           |            |                                  |              | Q - Application Search | 🐥 😣 9         | root - ROOT-DOMAIN 🔅 |
|--------------|-------------------------------------------------|-------------------------------------------|------------|----------------------------------|--------------|------------------------|---------------|----------------------|
| <b>∩</b> ∣ A | dministration / Licenses and Softwa             | re Updates / Smart Software L             | icensing 🖈 |                                  |              |                        | Licensing Das | shboard   🕘 💭 🗭 🔲    |
| Licen        | sing Settings License Dashboard Setting         | 18                                        |            |                                  |              |                        |               |                      |
| Sma          | rt Software Licensing                           |                                           |            |                                  |              |                        |               |                      |
| 0 т          | view and manage Smart Licenses for your Cisco S | mart Account, go to Smart Software Manage | *          |                                  |              |                        |               |                      |
| Sma          | rt Software Licensing Status                    |                                           |            |                                  |              |                        |               |                      |
|              | Licensing Mode, Smud Software Licens            | in-                                       |            |                                  |              |                        |               |                      |
|              | Product Name Prime Infrastructure               | ang                                       |            |                                  |              |                        |               |                      |
|              | Registration Status Security (Jun 20            | 2021)                                     |            |                                  |              |                        |               |                      |
| Lie          | ense Authorization Status 8 Out of Compliance   | (Jun 20, 2021)                            |            |                                  |              |                        |               |                      |
|              | Smart Account annanr-ssm-on-prem-               | 8-202105                                  |            |                                  |              |                        |               |                      |
|              | Virtual Account Default                         |                                           |            |                                  |              |                        |               |                      |
|              | Product Instance Name pi37                      |                                           |            |                                  |              |                        |               |                      |
|              | Transport Settings Transport Galeway Vi         | ew / Edit                                 |            |                                  |              |                        |               |                      |
| *            | Smart License Usage                             |                                           |            |                                  |              |                        |               |                      |
|              | Choose Licenses                                 |                                           |            | Last updated: Sunday Jun 20, 202 | 1 at 7:28 PM |                        |               |                      |
|              |                                                 | Beenfullen                                | 0 umt      | Obstan                           |              |                        |               |                      |
|              | License                                         | Description                               | Count      | Status                           |              |                        |               |                      |
|              | Prime Infrastructure 3.x, Assurance Lic.        | The Assurance license                     | 2          | Out of Compliance                | 0            |                        |               |                      |
|              | Prime Infrastructure 3.x, BASE Lic.             | The Base license                          | 1          | Out of Compliance                | 0            |                        |               |                      |
|              | Prime Infrastructure 3.x, Lifecycle Lic.        | The Lifecycle license                     | 14         | Out of Compliance                | 0            |                        |               |                      |
|              | Prime Infrastructure 3.x, UCS Server MGMT Lic.  | The Data Center license                   | 0          | No Licenses in Use               | 0            |                        |               |                      |
|              | Prime Infrastructure 3.x, UCS VM                | The Data Center Hypervisor license        | 0          | No Licenses in Use               | 0            |                        |               |                      |
| Act          | ions v                                          |                                           |            |                                  |              |                        |               |                      |

8. Registro de otras instancias de productos con el uso de SSM On-Prem VIP en la URL de registro de productos en el parámetro Transport Gateway.

Success Smart agent registered successfully

| - Status                                                                                    |
|---------------------------------------------------------------------------------------------|
|                                                                                             |
| Transport settings saved successfully.                                                      |
|                                                                                             |
| Configure now the product instance will communicate with Cisco.                             |
| O Direct - product communicates directly with Cisco licensing servers.                      |
| URL : https://tools.cisco.com/its/service/oddce/services/DDCEService                        |
| O Transport Gateway - proxy data via Transport Gateway or Smart Software Manager satellite. |
| URL : https:// .14/Transportgateway/services/De                                             |
| O HTTP/HTTPS Proxy - send data via an intermediate HTTP or HTTPS Proxy.                     |
|                                                                                             |
| Authentication needed on HTTPS proxy                                                        |
| IP Address/Host Name :                                                                      |
| Port :                                                                                      |
| User Name :                                                                                 |
| Password :                                                                                  |
| Do not share my hostname or IP address with Cisco.                                          |

9. Registro del producto completado correctamente con SSM On-Prem usando una dirección VIP como se muestra en la imagen.

| - Chatura -                                                                                                    |
|----------------------------------------------------------------------------------------------------|
| i Registration completed successfully                                                                                            |
| Smart Software Licensing Product Registration                                                                                    |
| To register the product for Smart Software Licensing:                                                                            |
| Paste the Product Instance Registration Token you generated from Smart Software Manager or your Smart Software Manager satellite |

10. Nombre de la instancia del producto: cucm-pub-30 se ha registrado correctamente con SSM On-Prem con el uso de una dirección VIP como se muestra en la imagen.

| Cisco Unified CM Administr<br>Cisco Unified Communications Solution                                                                                                    | ration<br><sup>s</sup>                  |                                                                             |                                                                 |
|----------------------------------------------------------------------------------------------------|-----------------------------------------|-----------------------------------------------------------------------------|-----------------------------------------------------------------|
| System - Call Routing - Media Resources - Advanced F                                                                                                    | eatures - Device - Application -        | User Management 💌 Bulk Administration 👻 Help 💌                              |                                                                 |
| License Management                                                                                                    |                                         |                                                                             |                                                                 |
| - Status                                                                                                    |                                         |                                                                             |                                                                 |
| Smart Software Licensing: The system is operating w                                                                                                    | ith an insufficient number of licenses. | Configure additional licenses in Smart Software Manager within 72 days to a | woid losing the ability to provision users and devices.         |
| Smart Software Licensing                                                                                                    |                                         |                                                                             |                                                                 |
| Registration Status                                                                                                    |                                         | Registered                                                                  |                                                                 |
| License Authorization Status                                                                                                    |                                         | Out of Compliance (Sunday, June 20, 2021 10:29:53 PM EEST)                  |                                                                 |
| Smart Account                                                                                                    |                                         | annanr-ssm-on-prem-8-202105                                                 |                                                                 |
| Virtual Account                                                                                                    |                                         | Default                                                                     |                                                                 |
| Product Instance Name<br>Expert-Controlled Euroctionality                                                                                                    |                                         | cucm-pub-30<br>Allowed                                                      |                                                                 |
| Transport Settings                                                                                                    |                                         | Transport Gateway View/Edit the Licensing Smart Call Home settings          |                                                                 |
| Licensing Mode                                                                                                    |                                         | Enterprise                                                                  |                                                                 |
|                                                                                                    |                                         |                                                                             |                                                                 |
| Below is a summary of current license usage on the st<br>deployment.     View All License Type Descriptions And Device Classification<br>(Update Usage Details) Usage Details Last Updated: 2022     License Reconference by Type | ystem. Current usage details for each   | type are available by pressing "Update Usage Details". Note that collecting | these data is a resource intensive process and may take several |
| License Requirements by Type                                                                                                    | Current lines                           | Findows                                                                     |                                                                 |
| CUWL                                                                                                    | D                                       | No Licenses in Use                                                          | Users( 0 )   Unassigned Devices( 0 )                            |
| Enhanced Plus                                                                                                    | 0                                       | No Licenses in Use                                                          | Lisers( 0 )                                                     |
| Enhanced                                                                                                    | 44                                      | Out of Compliance                                                           | Users( 8.)   Unassigned Devices( 36.)                           |
| Basic                                                                                                    | 2                                       | 3 Out of Compliance                                                         | Users(1) Unassigned Devices(1)                                  |
| Essential                                                                                                    | 4                                       | 3 Out of Compliance                                                         | Users( 0 )   Unassigned Devices( 4 )                            |
| TelePresence Room                                                                                                    | 0                                       | 🗹 No Licenses in Use                                                        | Users( 0_)   Unassigned Devices( 0_)                            |
|                                                                                                    |                                         |                                                                             |                                                                 |
| Users and Unassigned devices                                                                                                    |                                         |                                                                             |                                                                 |
| Users                                                                                                    | 9                                       | View Usage Report                                                           |                                                                 |
| Unassigned Devices                                                                                                    | 41                                      | View Usage Report                                                           |                                                                 |

11. Se registran dos nuevas instancias de productos (pi37) y (cucm-pub-30) en la dirección VIP de SSM On-Prem como se ve en la pestaña **Instancias de producto**.

12. La licencia consumida/solicitada por estas instancias del producto se refleja en la pestaña **Licencia**.

| •                                      |                    |                      |          | Logged In 📔                                     |
|----------------------------------------|--------------------|----------------------|----------|-------------------------------------------------|
| ware Manager On-Prem > Smart Licensing |                    |                      |          | 📄 annanr-ssm-on-prem-8-3                        |
| nart Licensing                         |                    |                      |          |                                                 |
| Alerts Inventory Convert               | to Smart Licensing | Reports Preferences  | Activity |                                                 |
| al Virtual Account: Default            |                    |                      |          |                                                 |
| General Licenses                       | Product Instances  | SL Using Policy Ev   | ent Log  |                                                 |
| <b>A</b>                               |                    |                      |          | Samph Jan Vienna Danakari Tana 💦 🔒              |
| Name                                   | Product Type       | Last Contact         | Alerts   | Actions                                         |
| UDL_PID:PI-SOFTWARE;UDL_SN:annanr-39   | SDNMGMT            | 2021-Jun-20 18:39:00 |          | Actions                                         |
| UDI_PID:PI-SOFTWARE;UDI_SN:pi37:       | SDNMGMT            | 2021-Jun-20 19:26:47 |          | Actions                                         |
| cucmpub                                | UCL                | 2021-Jun-20 18:36:56 |          | Actions                                         |
| cucm-pub-30                            | UCL                | 2021-Jun-20 19:28:51 |          | Actions                                         |
|                                        |                    |                      |          | 10 👻 Showing Page 1 of 1(4 Records)  년 4년 3년 3년 |

| cisco                                                                                                    |                                                                |                       |                                   |              |                                     | 🐣 Hello, Local Admin                                                                                                    | Admin Workspace                                                                         |
|----------------------------------------------------------------------------------------------------|----------------------------------------------------------------|-----------------------|-----------------------------------|--------------|-------------------------------------|----------------------------------------------------------------------------------------------------|-----------------------------------------------------------------------------------------|
| Smart Software Manager On-Prem > Smart Licensing                                                                                                    |                                                                |                       |                                   |              |                                     |                                                                                                    | annan <del>r-ssm</del> -on-prem-8-20                                                    |
| Smart Licensing                                                                                                    |                                                                |                       |                                   |              |                                     |                                                                                                    |                                                                                         |
| Alarts Inventory Convert to Smart Lic                                                                                                    | ensing Reports                                                 | Preferences           | Activity                          |              |                                     |                                                                                                    |                                                                                         |
| Local Virtual Account: Default                                                                                                    |                                                                |                       |                                   |              |                                     |                                                                                                    |                                                                                         |
| General Licenses Prod                                                                                                    | uct Instances SL                                               | Using Policy Ev       | vent Log                          |              |                                     |                                                                                                    |                                                                                         |
| Available Actions * Manage License Tags                                                                                                    | 6                                                              |                       |                                   |              |                                     |                                                                                                    | By Name By Tag<br>Search by License Q                                                   |
| License                                                                                                    | Billing                                                        | Purchased             | In Use                            | Substitution | Balance                             | Alerts                                                                                                    | Actions                                                                                 |
|                                                                                                    | Desceld                                                        | -                     |                                   |              |                                     |                                                                                                    |                                                                                         |
| Prime Infrastructure 3.x, Assurance Lic.                                                                                                    | Hepau                                                          | 0                     | 2                                 |              | -2                                  | S Insufficient Licenses                                                                                                    | Actions +                                                                               |
| Prime Infrastructure 3.x, Assurance Lic. Prime Infrastructure 3.x, BASE Lic.                                                                                                    | Prepsid                                                        | a                     | 2                                 |              | -2<br>-2                            | Insufficient Ucenses     Insufficient Licenses                                                                                                    | Actions +<br>Actions +                                                                  |
| Prime Infrastructure 3.x, Assumme Lis.     Prime Infrastructure 3.x, BASE Lis.     Prime Infrastructure 3.x, Lifecycle Lis.                                                                                                    | Prepaid                                                        | 0<br>0<br>0           | 2<br>2<br>48                      |              | -2<br>-2<br>-48                     | Insufficient Licenses     Insufficient Licenses     Insufficient Licenses                                                                                                    | Actions +<br>Actions +<br>Actions +                                                     |
| Prime Infrastructure 3.x, Assumme Lis.      Prime Infrastructure 3.x, EMSE Lis.      Prime Infrastructure 3.x, Lifecycle Lis.      UC Manager Basic License (12.x)                                                                                                    | Prepaid<br>Prepaid<br>Prepaid                                  | 0<br>0<br>0           | 2<br>2<br>48<br>2                 |              | -2<br>-2<br>-48<br>-2               | Insufficient Ucenses     Insufficient Licenses     Insufficient Licenses     Insufficient Licenses     Insufficient Licenses                                                                                | Actions +<br>Actions +<br>Actions +<br>Actions +                                        |
| Phine Infrastructure 3.x, Assumme Lis.  Prime Infrastructure 3.x, EASE Lis.  Prime Infrastructure 3.x, Lifecycle Lis. UC Manager Basic Ucanse (12.x) UC Manager Enterned Lisense (12.x)                                                                                                    | Prepaid<br>Prepaid<br>Prepaid<br>Prepaid<br>Prepaid            | 0<br>0<br>0           | 2<br>2<br>48<br>2<br>47           |              | -2<br>-2<br>-48<br>-2<br>-47        | Insufficient Licenses     Insufficient Licenses     Insufficient Licenses     Insufficient Licenses     Insufficient Licenses                                                                               | Actions +<br>Actions +<br>Actions +<br>Actions +<br>Actions +                           |
| Phine Infrastructure 3.x, Assumme Lis.  Phine Infrastructure 3.x, EASE Lis.  Phine Infrastructure 3.x, Lifkcycle Lis. UC Manager Basic Ucanse (12.x) UC Manager Enhanced Lisonse (12.x) UC Manager Enhanced Plus Lisonse (12.x)                                                                          | Prepaid<br>Prepaid<br>Prepaid<br>Prepaid<br>Prepaid            | 0<br>0<br>0<br>0      | 2<br>2<br>48<br>2<br>47<br>1      |              | -2<br>-2<br>-48<br>-2<br>-47<br>-47 | Insufficient Licenses     Insufficient Licenses     Insufficient Licenses     Insufficient Licenses     Insufficient Licenses     Insufficient Licenses     Insufficient Licenses                           | Actions +<br>Actions +<br>Actions +<br>Actions +<br>Actions +<br>Actions +              |
| Phine Infrastructure 3.x, Assumme Lis.  Phine Infrastructure 3.x, EASE Lis.  Ditime Infrastructure 3.x, Lifkcycle Lis. UC Manager Basic Ucense (12.x) UC Manager Enhanced Lisonse (12.x) UC Manager Enhanced Plas License (12.x) UC Manager Essential License (12.x) UC Manager Essential License (12.x) | Prepaid<br>Prepaid<br>Prepaid<br>Prepaid<br>Prepaid<br>Prepaid | 0<br>0<br>0<br>0<br>0 | 2<br>2<br>48<br>2<br>47<br>1<br>4 |              | -2<br>-48<br>-2<br>-47<br>-1<br>-4  | Insufficient Licenses     Insufficient Licenses     Insufficient Licenses     Insufficient Licenses     Insufficient Licenses     Insufficient Licenses     Insufficient Licenses     Insufficient Licenses | Actions =<br>Actions =<br>Actions =<br>Actions =<br>Actions =<br>Actions =<br>Actions = |

13. Inicio del clúster HA en el servidor primario.

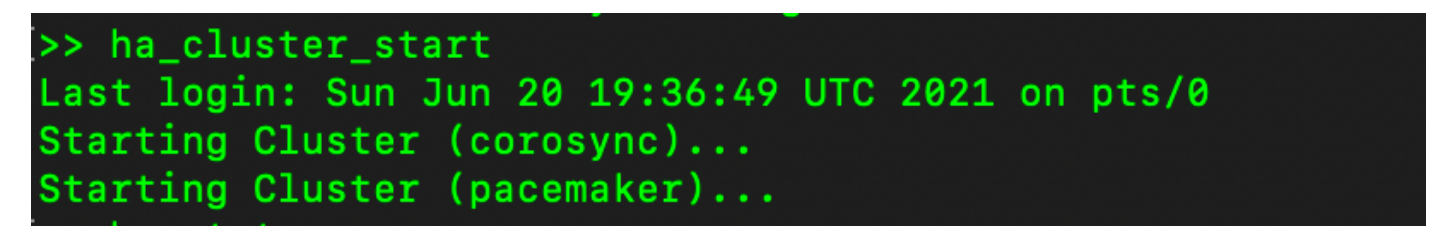

14. El estado del clúster de HA muestra que la base de datos principal se replica desde la base de datos secundaria.

15. Primario|Secundario como se muestra en la imagen.

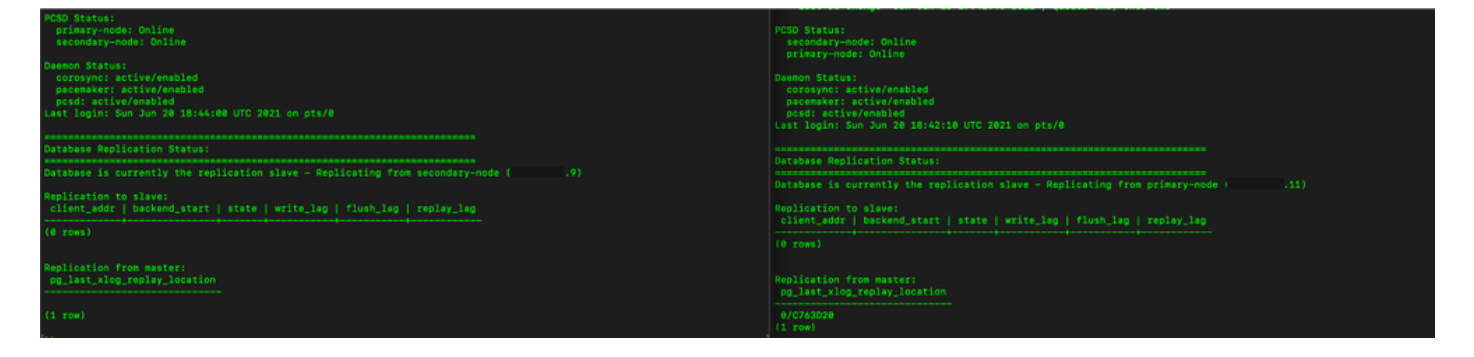

16. La GUI muestra el latido como conectado, Secundario en estado Activo y Primario en estado En espera como se muestra en la imagen.

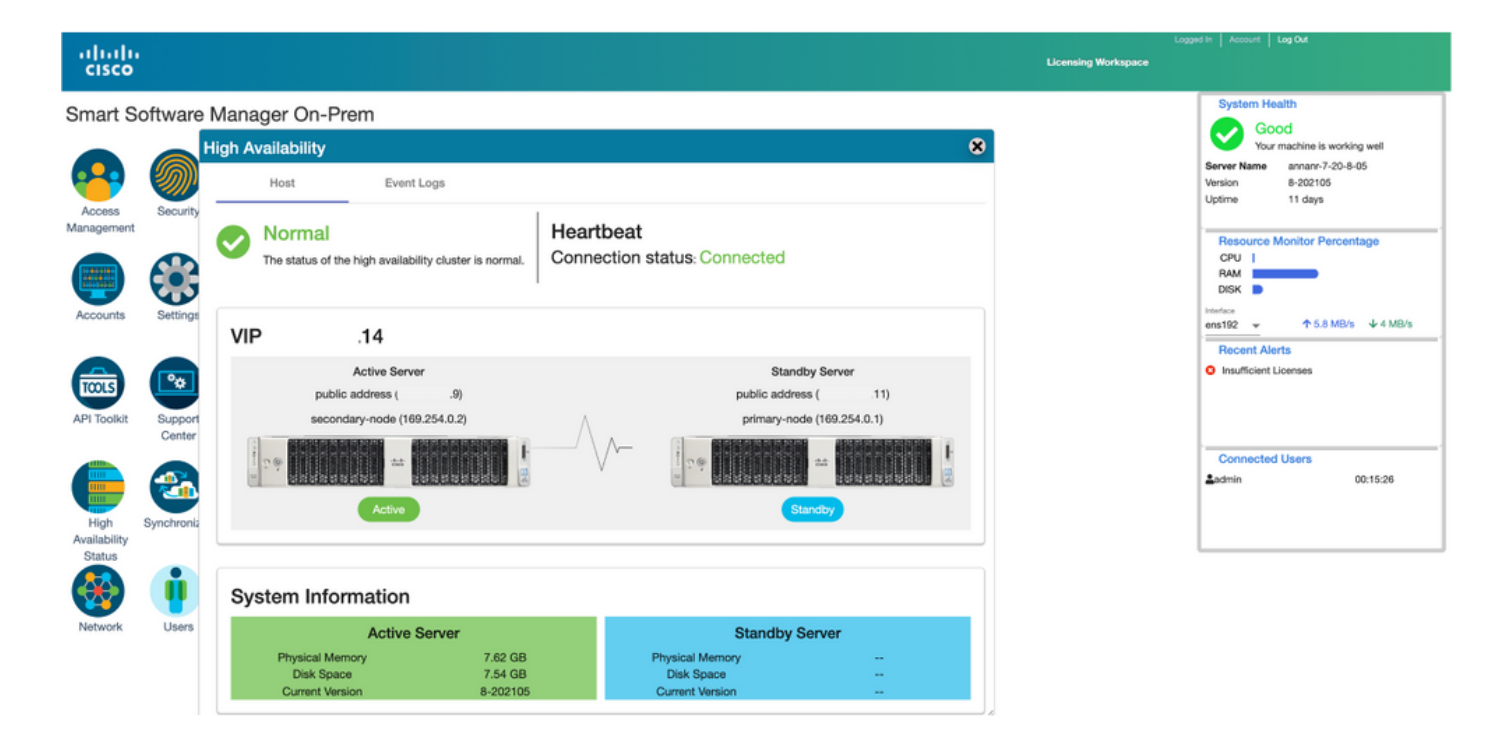

#### Reserva

1. Deteniendo Ha\_cluster en secundario.

2. Se puede ver el estado actual de la base de datos del servidor primario y de la base de datos del servidor secundario.

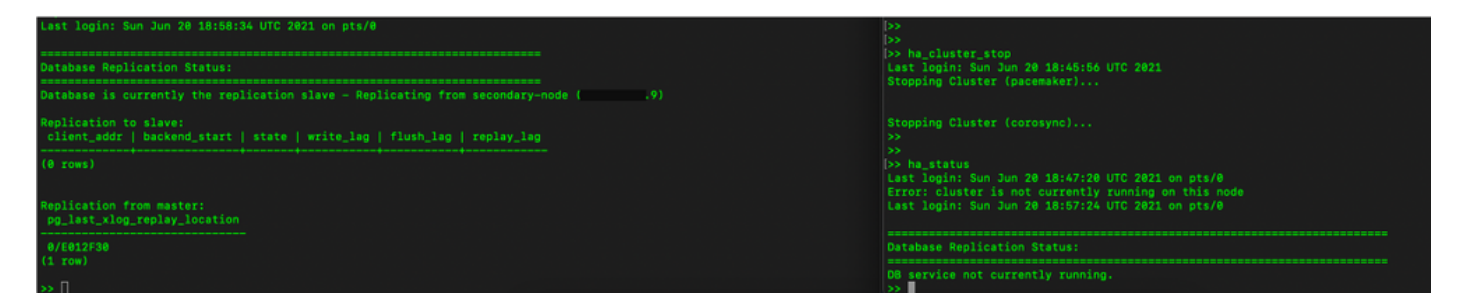

3. Inició sesión en la GUI en las instalaciones de SSM con VIP (.14) y la GUI secundaria está inactiva.

- 4. El servidor principal (.11) se muestra como servidor activo.
- 5. El latido se desconecta.
- 6. El servidor secundario (.9) pasó al estado En espera.

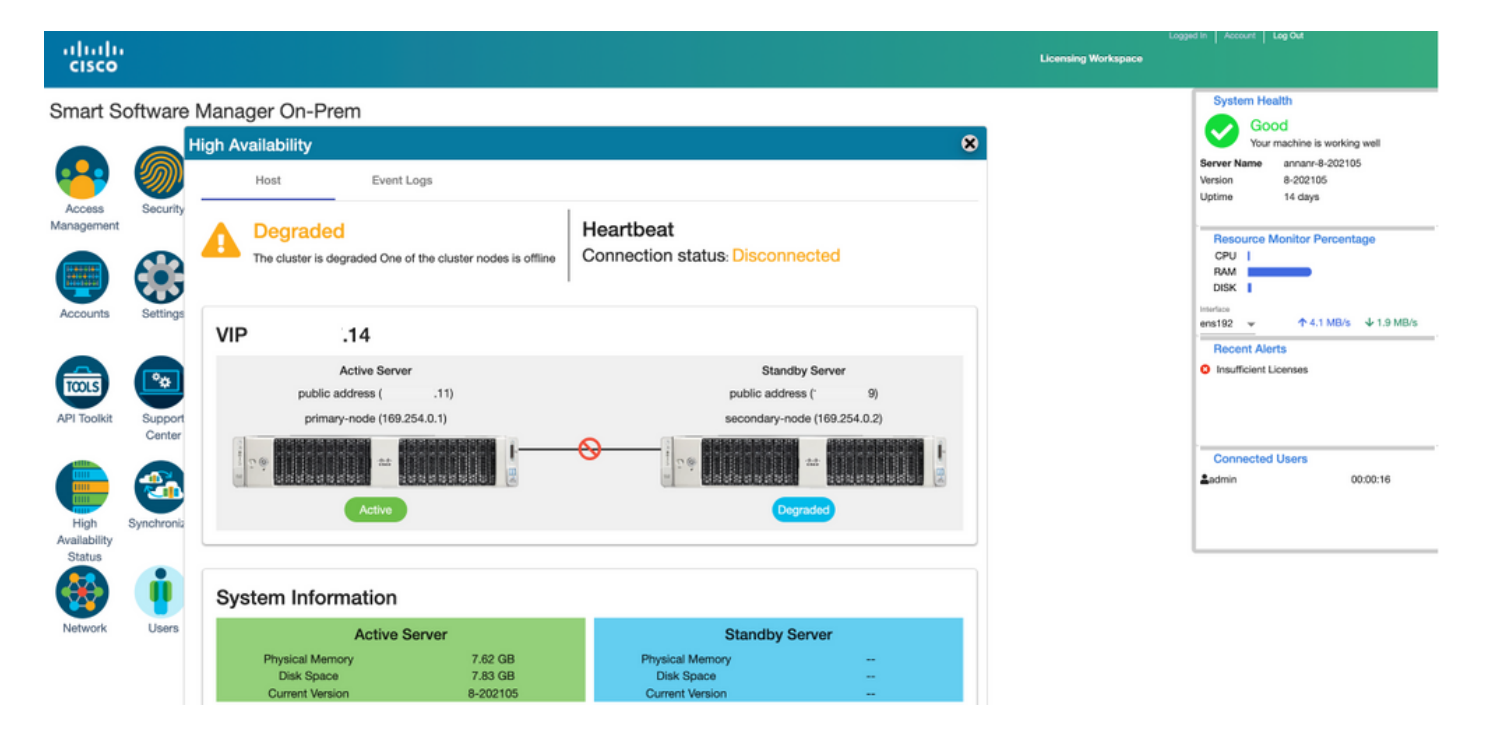

7. Se podrá acceder a la GUI desde la dirección VIP (.14) en esta etapa y no desde la dirección IP secundaria.

8. Inicio del clúster HA en el servidor secundario.

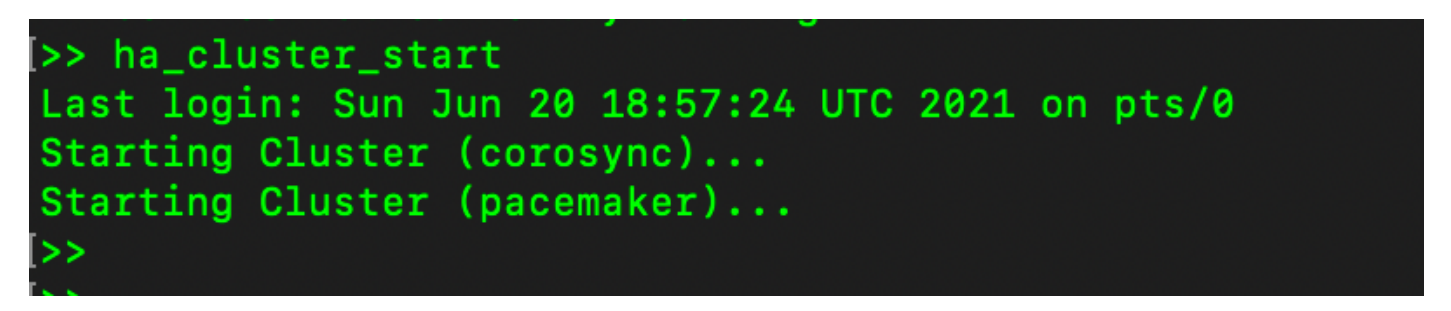

9. El estado HA del clúster muestra que la base de datos del servidor primario (Replication Master) a la izquierda se replica a la base de datos del servidor secundario (Replication Slave) a la derecha como se esperaba.

| PCSD Status:<br>primery-mode: Online<br>secondary-mode: Online                                                                                      | PCD Status:<br>secondary-mode: Online<br>primary-mode: Online                                                                                        |
|----------------------------------------------------------------------------------------------------|----------------------------------------------------------------------------------------------------|
| Daemon Status:<br>corosync: active/enabled<br>pscemaker: active/enabled<br>psd: active/enabled<br>Last login: Sun Jun 20 19:00:59 UTC 2021 on pts/0 | Daemon Status:<br>corosync: active/enabled<br>pacemaker: active/enabled<br>pssd: active/enabled<br>Last login: Sun Jun 20 19:04:47 UTC 2021 on pts/0 |
| Database Replication Status:                                                                                                    | Database Replication Status:                                                                                                    |
| Database is currently the replication master - Replicating to secondary-node ( .9)                                                                  | Database is currently the replication slave - Replicating from primary-node ( 11)                                                                    |
| Replication to slave:<br>client_addr   backend_start   state   write_lag   flush_lag<br>  replay_lag                                                | Replication to slave:<br>client_addr   backend_start   state   write_lag   flush_lag   replay_lag                                                    |
|                                                                                                    |                                                                                                    |
| 160-254.0.2   2021-06-20 19:01:56.616211+00   streaming   0   0<br>  0<br>(1 row)                                                                   | Replication from master:<br>pg_last_xlog_replay_location                                                                                             |
| Replication from master:<br>pg_lst_xlog_replay_location                                                                                             | 0/1000000<br>(1 row)                                                                                                    |
|                                                                                                    |                                                                                                    |

10. La GUI muestra Heartbeat conectado entre el servidor primario activo y el servidor secundario en espera.

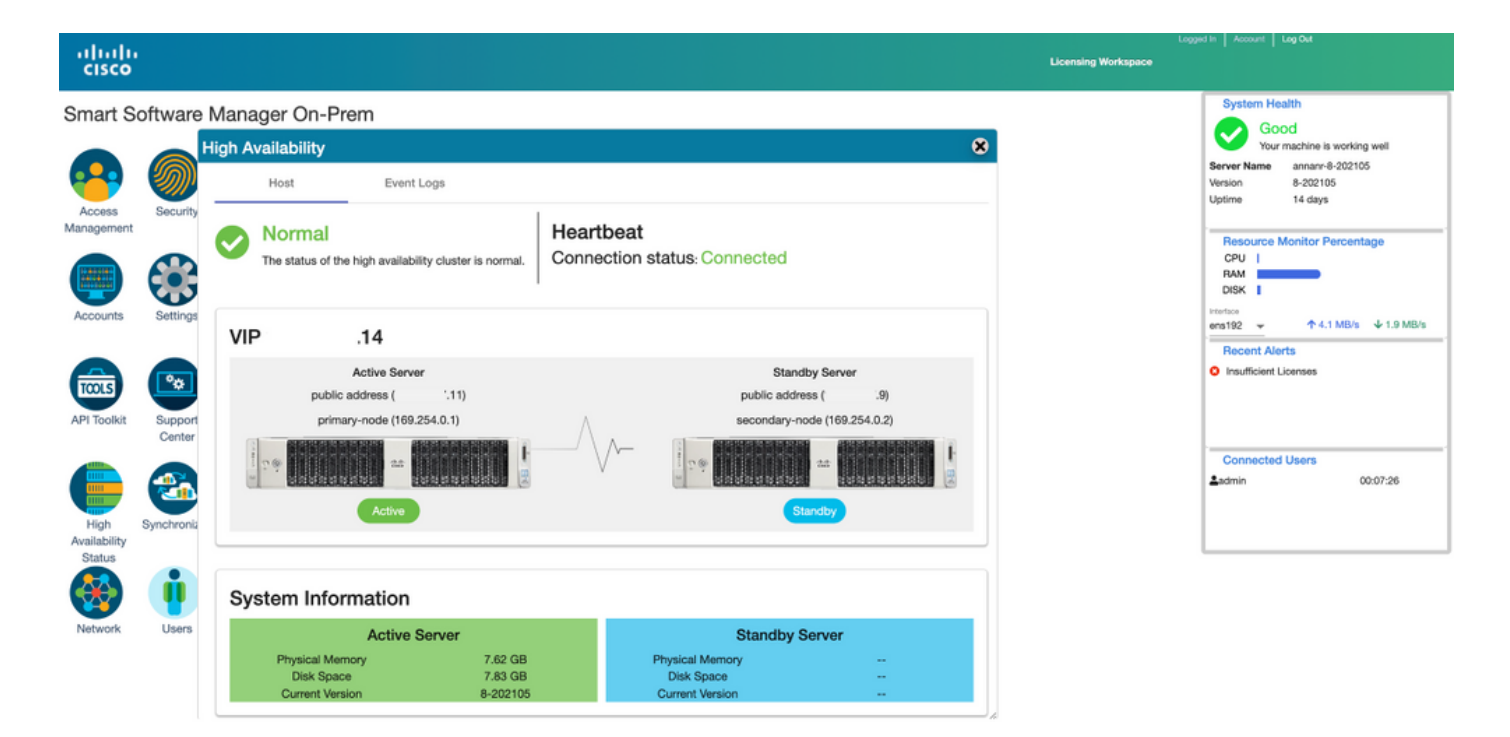

11. Las cuatro instancias de producto registradas en la dirección VIP de SSM On-Prem como se ve en la pestaña **Instancias de producto**.

12. La licencia consumida/solicitada por estas instancias del producto se refleja en la pestaña **Licencia**.

| •                                     |                           |                      |          | Logged In 🛛 A                                   |
|---------------------------------------|---------------------------|----------------------|----------|-------------------------------------------------|
| Itware Manager On-Prem > Smart Licens | sing                      |                      |          | 🗐 annan-ssm-on-prem-8-20                        |
| mart Licensing                        |                           |                      |          |                                                 |
| Alerts Inventory C                    | onvert to Smart Licensing | Reports Preferences  | Activity |                                                 |
| ocal Virtual Account: Default         |                           |                      |          |                                                 |
| General Licenses                      | Product Instances         | SL Using Policy Eve  | ent Log  |                                                 |
|                                       |                           |                      |          | Gaardy has Names Devoted Tuna Q                 |
| Name                                  | Product Type              | Last Contact         | Alerts   | Actions                                         |
| UDI_PID:PI-SOFTWARE;UDI_SN:annanr-39  | SDNMGMT                   | 2021-Jun-20 18:39:00 |          | Actions                                         |
| UDI_PID:PI-SOFTWARE;UDI_SN:pi37:      | SDNMGMT                   | 2021-Jun-20 19:26:47 |          | Actions                                         |
| cuempub                               | UCL                       | 2021-Jun-20 18:36:56 |          | Actions                                         |
| cucm-pub-30                           | UCL                       | 2021-Jun-20 19:28:51 |          | Actions                                         |
|                                       |                           |                      |          | 10 👻 Showing Page 1 of 1(4 Records)  ( 4( 3) 3) |

| Smart Licensing       Redots       Activity         Avris<                                                                                                    | 0                              |                                     |                        |               |          |              |         | 📥 Hello, Local Admin    | Admin Workspace        |
|----------------------------------------------------------------------------------------------------|--------------------------------|-------------------------------------|------------------------|---------------|----------|--------------|---------|-------------------------|------------------------|
| Smart Licensing         Arise       Inventory       Convector Smart Licensing       Reports       Activity         Local Virtual Account: Default       General       Licenses       Product Instances       SL Using Policy       Event Log         Available Acctoors *       Manage Licenses       Bling       Purchased       In Use       Substitution       Balance       Kerts       Actions         In their Infrastructure 3.x, Assurances Lic.       Propud       0       2       2       Institution Licenses       Actions         Prime Infrastructure 3.x, Userger Eals:       Propud       0       2       2       Institution Licenses       Actions         Prime Infrastructure 3.x, Userger Eals:       Propud       0       2       2       Institution Licenses       Actions         Prime Infrastructure 3.x, Userger Eals:       Propud       0       2       2       Institution Licenses       Actions =         Ot Manager Entrastic License (12.4)       Propud       0       47       -47       Institutions       Actions =         US Manager Entrastic License (12.4)       Propud       0       47       -47       Institutions       Actions =         US Manager Entrastic License (12.4)       Propud       0       47       Instituticent License <th>Software Manager</th> <th>On-Prem &gt; Smart Licensing</th> <th></th> <th></th> <th></th> <th></th> <th></th> <th></th> <th>annanr-ssm-on-prem-8-2</th>                                                                                                    | Software Manager               | On-Prem > Smart Licensing           |                        |               |          |              |         |                         | annanr-ssm-on-prem-8-2 |
| Aierts       Inventiony       Connect to Smart Licensing       Reports       Preferences       Activity         Licensies         Connect to Smart Licensing       Reports       Event Log         Connect to Smart Licensing         Connect to Smart Licensing         Connect to Smart Licensing         Connect to Smart Licensing         Connect to Smart Licensing         Connect to Smart Licensing         Connect to Smart Licensing         Connect to Smart Licensing         Connect to Smart Licensing         Connect to Smart Licensing         Connect to Smart Licensing         Connect to Smart Licensing         Connect to Smart Licensing         Actions *         Manage Licensing Tage         Prime Vinatur Licensing Tage         Prime Vinatur Licensing Tage         Prime Vinatur Licensing Tage         Prime Vinatur Licensing Tage         Prime Vinatur Licensing Tage         Prime Vinatur Licensing Tage         Prime Vinatur Licensing Tage         Prime Vinatu                                                                                                    | Smart Lice                     | nsing                               |                        |               |          |              |         |                         |                        |
| Banaral Loonses       Product Instances       SL Using Policy       Event Loon         Available Actions *       Manage Loonse Tags       Purchased       In Use       Subshulion       Balance       Available Actions *         Loonse       Manage Loonse Tags       P       Purchased       In Use       Subshulion       Balance       Available Actions *       Actions         Phine Infrastructure 3.x, Assurance Lic.       Propid       0       2       -2       Insufficient Licenses       Actions         Phine Infrastructure 3.x, IASEL Lic.       Prepid       0       2       -2       Insufficient Licenses       Actions *         Difference Phase Intrastructure 3.x, IASEL Lic.       Prepid       0       2       -2       Insufficient Licenses       Actions *         Difference Phase Intrastructure 3.x, IASEL Lic.       Prepid       0       2       -2       Insufficient Licenses       Actions *         Difference Phase Intrastructure 3.x, IASEL License (12.x)       Prepid       0       2       -2       Insufficient Licenses       Actions *         Difference Phase Intrastructure 3.x, IASEL License (12.x)       Prepid       0       47       -4       Insufficient Licenses       Actions *         Difference Phase Collonses (12.x) <t< td=""><td>Alerts</td><td>Inventory Convert to Sma</td><td>art Licensing Reports</td><td>Preferences</td><td>Activity</td><td></td><td></td><td></td><td></td></t<>                                                                                                    | Alerts                         | Inventory Convert to Sma            | art Licensing Reports  | Preferences   | Activity |              |         |                         |                        |
| General       Licenses       Product Instances       SL Using Policy       Devel Log         Available Actions *       Manage Licenses Tags       Product Manage Licenses       Product Manage Licenses                                | Local Virtual Ad               | count: Default                      |                        |               |          |              |         |                         |                        |
| Manage Loense Tags         Biling         Purchased         In Use         Substitution         Balance         Kerts         Actions           License         Biling         Purchased         In Use         Substitution         Balance         Kerts         Actions           Prime Infrastructure 3x, Assurance Lic.         Propid         0         2         -2         Insufficient Licenses         Actions           Prime Infrastructure 3x, EASE Lic.         Propid         0         2         -2         Insufficient Licenses         Actions +           UC Manager East:         Propid         0         2         -2         Insufficient Licenses         Actions +           UC Manager Energet Lice         Propid         0         2         -2         Insufficient Licenses         Actions +           UC Manager Energet License (12.4)         Propid         0         47         -47         Insufficient Licenses         Actions +           UC Manager Energet License (12.4)         Propid         0         1         Insufficient Licenses         Actions +           UC Manager Energet License (12.4)         Propid         0         47         -47         Insufficient Licenses         Actions +           UC Manager Esexified Licenses (12.4)         Propid <td< td=""><td>General</td><td>Licenses</td><td>Product Instances SL U</td><td>sing Policy E</td><td>vent Log</td><td></td><td></td><td></td><td></td></td<>                                                                                                    | General                        | Licenses                            | Product Instances SL U | sing Policy E | vent Log |              |         |                         |                        |
| Available Actions *         Manage Losense Tags         Search by License           -         License         Biling         Purchased         In Use         Substitution         Balance         Addres         Actions           -         Prime infrastructure 3.x, Asserance Lic.         Preprint         Roc         2         -         -         Insufficient Licenses         Actions *           -         Prime infrastructure 3.x, Mascrance Lic.         Preprint         0         2         -         -         Insufficient Licenses         Actions *           -         Prime infrastructure 3.x, Mascrance Lic.         Preprint         0         2         -         -         Insufficient Licenses         Actions *           -         Prime infrastructure 3.x, Mascrance Lic.         Preprint         0         48         -         48         Insufficient Licenses         Actions *           -         UC Manager Enhancet License (12.x)         Preprint         0         2         -         -         Insufficient Licenses         Actions *           -         UC Manager Enhancet (12.x)         Preprint         0         47         -         -         -         Actions *           -         UC Manager Enhancet License (12.x)         Preprint         0 <th></th> <th></th> <th></th> <th></th> <th></th> <th></th> <th></th> <th></th> <th>By Name By Tag</th>                                                                                                    |                                |                                     |                        |               |          |              |         |                         | By Name By Tag         |
| Index       Reference       Biling       Purchased       Index       Substitution       Balance       Artis       Actions         Prime Infrastructure 3.x, Assurance Lic.       Propid       0       2       -2       -1 insufficient Licenses       Actions         Prime Infrastructure 3.x, Assurance Lic.       Propid       0       2       -2       -1 insufficient Licenses       Actions +         Prime Infrastructure 3.x, Assurance Lic.       Propid       0       2       -2       -1 insufficient Licenses       Actions +         Informe Infrastructure 3.x, Life-yeek Lic.       Propid       0       46       -48       -1 insufficient Licenses       Actions +         UC Manager Exhibited Licenses (12.x)       Propid       0       47       -47       -1 insufficient Licenses       Actions +         UC Manager Exhibited Licenses (12.x)       Propid       0       47       -47       -1 insufficient Licenses       Actions +         UC Manager Exhibited Flue Licenses (12.x)       Propid       0       -47       -11       -1 insufficient Licenses       Actions +         UC Manager Exhibited Flue Licenses (12.x)       Propid       0       -47       -11       -11       -11       -11       -11       -11       -11       -11       -11       -                                                                                                    | Available Actio                | Manage License Tags                 | Ð                      |               |          |              |         |                         | Search by License Q.   |
| Prime infrastructure 3.x, Assurance Lic.       Propid       0       2       -2       Insufficient Licenses       Actions +         Prime infrastructure 3.x, BASE Lic.       Prepid       0       2       -2       Insufficient Licenses       Actions +         Prime infrastructure 3.x, BASE Lic.       Prepid       0       2       -2       Insufficient Licenses       Actions +         Distributions 3.x, Lifecycle Lic.       Prepid       0       4R       -48       Insufficient Licenses       Actions +         UC Manager Externate License (12.x)       Prepid       0       2       -2       Insufficient Licenses       Actions +         UC Manager Enhanced License (12.x)       Prepid       0       47       -47       Insufficient Licenses       Actions +         UC Manager Enhanced License (12.x)       Prepid       0       4       -4       Insufficient Licenses       Actions +         UC Manager Enhanced License (12.x)       Prepidd       0       4       -4       Insufficient Licenses       Actions +         UL Manager Enhanced License (12.x)       Prepidd       0       4       -4       Insufficient Licenses       Actions +         UL Manager Enhanced License (12.x)       Prepidd       0       4       -4       Insufficient Licenses                                                                                                    | License                        |                                     | Billing                | Purchased     | In Use   | Substitution | Balance | Alerts                  | Actions                |
| Image: Prime Infrastructure 3.x, BASE Lick.       Prepried       0       2       -2       Image: Infrastructure 3.x, Lifecycia Lick.       Prepried       0       48       -48       Image: Infrastructure 3.x, Lifecycia Lick.       Prepried       0       48       -48       Image: Infrastructure 3.x, Lifecycia Lick.       Prepried       0       2       -2       Image: Infrastructure 3.x, Lifecycia Lick.       Prepried       0       2       -2       Image: Infrastructure 3.x, Lifecycia Lick.       Actions +         UC Manage: Extense (12.x)       Prepried       0       47       -477       Image: Infrastructure 3.x, Lifecycia Lick.       Actions +         UC Manage: Extense (12.x)       Prepried       0       1       -1       Image: Infrastructure 3.x, Lifecycia License (12.x)       Actions +         UC Manage: Extense Flow License (12.x)       Prepried       0       4       -1       Image: Infrastructure 3.x, License 4.x, License 4.x, License | <ul> <li>Prime Infr</li> </ul> | structure 3.a, Assurance Lic.       | Prepaid                | 0             | 2        |              | -2      | Insufficient Licenses   | Actions -              |
| Image: Enhanced Wassing (12.x)       Propid       0       48       -Mail Distribution 3.x, Lifecycin Licenses       Actions +         UD Manager East: Licenses (12.x)       Propid       0       2       -2       Image: Enhanced Licenses (12.x)       Actions +         UD Manager Enhanced Licenses (12.x)       Propid       0       47       -47       O insufficient Licenses       Actions +         UD Manager Enhanced Visione (12.x)       Propid       0       1       -1       O insufficient Licenses       Actions +         UD Manager Enhanced Flue Licenses (12.x)       Propid       0       1       -1       O insufficient Licenses       Actions +         UD Manager Essential Licenses (12.x)       Propid       0       4       -4       O insufficient Licenses       Actions +         UD Manager Essential Licenses (12.x)       Propid       0       4       -4       O insufficient Licenses       Actions +         UD Manager Essential Licenses (12.x)       Propid       0       4       -4       O insufficient Licenses       Actions +                                                                                                    | Prime infr                     | structure 3.x, BASE Lic.            | Prepsid                | 0             | 2        |              | -2      | Insufficient Licenses   | Actions +              |
| UC Manager Basic Ucense (12.x)       Prepäd       0       2       -2       • Insufficient Ucenses       Actions +         UC Manager Extended Ucense (12.x)       Prepäd       0       47       • Insufficient Ucenses       Actions +         UC Manager Extended Ucense (12.x)       Prepäd       0       47       • Insufficient Ucenses       Actions +         UC Manager Extended Ucense (12.x)       Prepäd       0       1       • Insufficient Ucenses       Actions +         UC Manager Extended Ucense (12.x)       Prepäd       0       4       • Insufficient Ucenses       Actions +         UC Manager Extended Ucense (12.x)       Prepäd       0       4       • Insufficient Ucenses       Actions +         UC Manager Extended Ucense (12.x)       Prepäd       0       4       • Insufficient Ucenses       Actions +         UC Manager Extended Ucense (12.x)       Prepäd       0       4       • Insufficient Ucenses       Actions +                                                                                                    | Prime Infr                     | structure 3.x, Lifecycle Lic.       | Prepaid                | 0             | 48       |              | -48     | Insufficient Licenses   | Actions +              |
| UD Manager Exhanced License (12.x)       Prepsid       0       47       • Insufficient Licenses       Actions •         UD Manager Exhanced Flux License (12.x)       Prepsid       0       1       • Insufficient Licenses       Actions •         UD Manager Exhanced Flux License (12.x)       Prepsid       0       4       • Insufficient Licenses       Actions •         UD Manager Exhanced Flux License (12.x)       Prepsid       0       4       • Insufficient Licenses       Actions •         UD Manager Exhanced Flux License (12.x)       Prepsid       0       4       • Insufficient Licenses       Actions •                                                                                                    | UC Manag                       | er Basic Libense (12.x)             | Prepaid                | 0             | 2        |              | -2      | Insufficient Licenses   | Actions *              |
| UC Manager Exhanced Plus License (12.x)       Propid       0       1       -1       O Insufficient Licenses       Actions +         UC Manager Essential License (12.x)       Prepid       0       4       -4       O Insufficient Licenses       Actions +         UC Manager Essential License (12.x)       Prepid       0       4       -4       O Insufficient Licenses       Actions +                                                                                                    | UC Manage                      | er Enhanoed License (12.x)          | Prepaid                | 0             | 47       |              | -47     | Insufficient Licenses   | Actions +              |
| UC Manager Essential Uconse (12.x)         Preprint         0         4         -1         Imagination Uconses         Actions +           UC Manager Essential Uconse (12.x)         Preprint         0         4         -1         0         Imagination Uconses         Actions +                                                                                                    | UC Manag                       | er Enhanced Plus License (12.x)     | Prepaid                | 0             | 1        |              | -1      | Insufficient Licenses   | Actions -              |
| C 112 Manager Telephone Republicant Linguage Mark                                                                                                    | UC Manag                       | er Essential License (12.x)         | Prepsid                | 0             | 4        |              | -4      | Insufficient Licenses   | Actions +              |
| U uv manager respinancie rozoni ucense (12.3) Tropus v 1 1 1 Vinsunder Liberteke Actions v                                                                                                    | UC Manag                       | er Telepresence Room License (12.x) | Prepaid                | 0             | 1        |              | -1      | O Insufficient Licenses | Actions +              |

## Reducir un clúster de alta disponibilidad

- 1. Un clúster in situ de Cisco Smart Manager se puede degradar directamente a un solo nodo independiente.
- 2. Utilice la consola en las instalaciones para conectarse al SSM principal/activo en las instalaciones con el comando <ha\_teardown>.
- 3. Después de verificar la operación de SSM On-Prem, el servidor secundario/en espera se debe descartar y no se puede reutilizar.
- 4. Ahora tendrá un sistema independiente en lugar de un clúster.
- 5. La eliminación se ha iniciado como se muestra en la imagen.

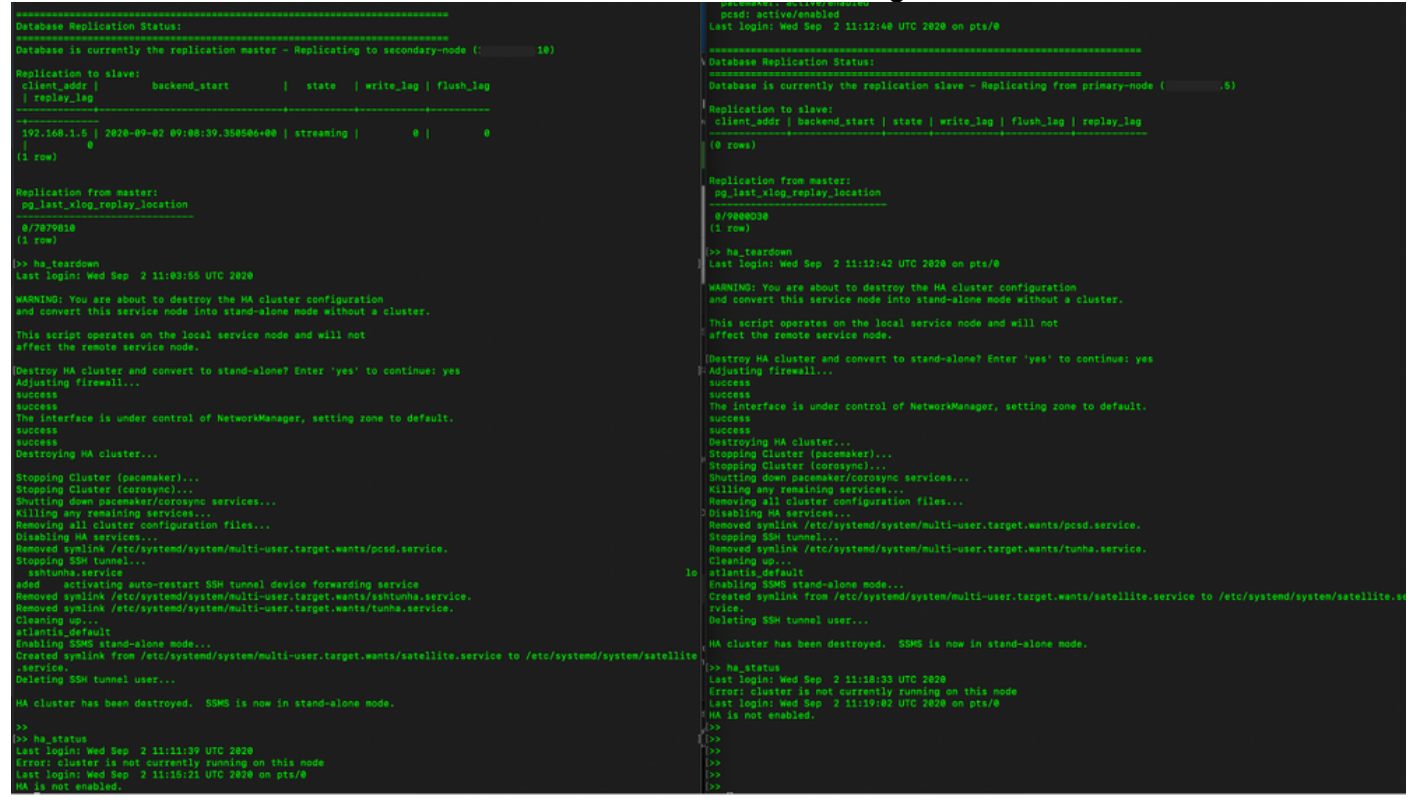

6. Desencadenando la desactivación en el servidor secundario como se muestra en la imagen.

```
Database Replication Status:
Database is currently the replication slave - Replicating from primary-node (
client_addr | backend_start | state | write_lag | flush_lag | replay_lag
(0 rows)
Replication from master:
pg_last_xlog_replay_location
0/9000D30
Last login: Wed Sep 2 11:12:42 UTC 2020 on pts/0
and convert this service node into stand-alone mode without a cluster.
This script operates on the local service node and will not
Adjusting firewall...
success
The interface is under control of NetworkManager, setting zone to default.
success
Destroying HA cluster...
Stopping Cluster (pacemaker)...
Stopping Cluster (corosync)...
Shutting down pacemaker/corosync services...
Killing any remaining services...
Removing all cluster configuration files...
Disabling HA services.
Removed symlink /etc/systemd/system/multi-user.target.wants/pcsd.service.
Stopping SSH tunnel
Cleaning up...
atlantis_default
rvice.
Deleting SSH tunnel user...
HA cluster has been destroyed. SSMS is now in stand-alone mode.
```

7. El clúster de HA ha sido destruido. SSMS está ahora en modo autónomo.

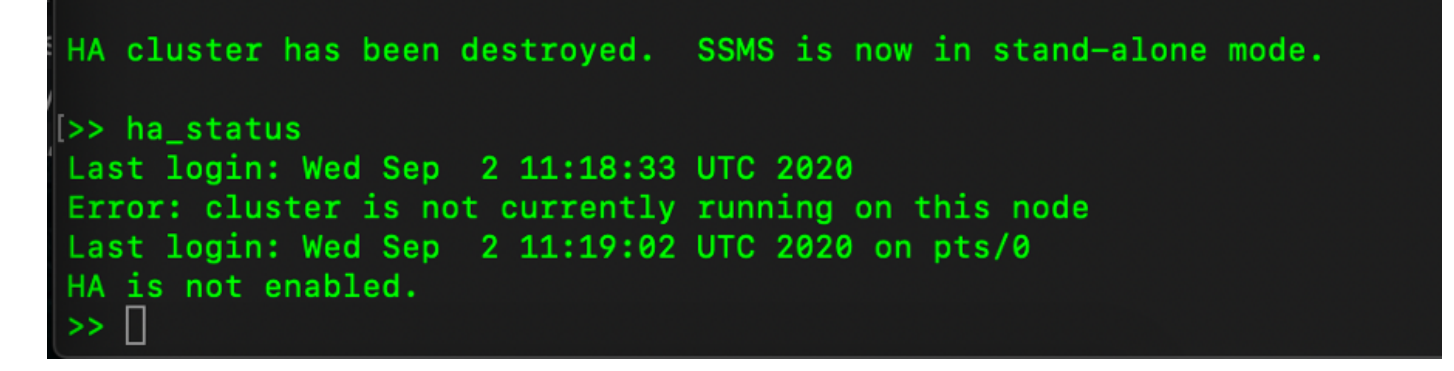

8. La GUI a la que se accede con el uso de la dirección IP del servidor secundario ya no nieva el widget de alta disponibilidad.

| ahaha<br>cisco       |                 |                             |                |                      |            |                                                    |                     |                   | Logged                       | In Account Log O          | A                |
|----------------------|-----------------|-----------------------------|----------------|----------------------|------------|----------------------------------------------------|---------------------|-------------------|------------------------------|---------------------------|------------------|
| Smart So             | ftware Manage   | er On-Prem                  |                |                      |            |                                                    |                     |                   |                              | System Health<br>Good     |                  |
|                      | Sy Sy           | ynchronization              |                |                      |            | Your machine is working well<br>Server Name CentOS |                     |                   |                              |                           |                  |
| Access<br>Management | Settings        | Accounts                    | Schedules      |                      |            |                                                    |                     |                   |                              | Version 8-2<br>Uptime 1 d | 02006<br>lay     |
|                      |                 | O Major O Minor             |                |                      |            |                                                    |                     |                   |                              | Resource Monit<br>CPU     | or Percentage    |
|                      | <b>•</b>        | Name                        | Satellite Name | Last Synchronization | Synchroniz |                                                    |                     |                   |                              | RAM                       | ~                |
| Accounts             | Support         | annanr-ssm-on-prem-8-202006 | annanr-ssm-on  | 2020-Sep-02 07:33:32 | 2020-Oct-  | Network                                            |                     |                   |                              |                           | 3/s ↓ 397.5 KB/s |
|                      | Center          | TEST                        | TEST           | 2020-Sep-02 07:35:42 | 2020-Oct-  | Gen                                                | eral                | Network Interface | Proxy                        |                           |                  |
| TOOLS                | <b>3</b>        |                             |                |                      |            | •••                                                | ens192<br>Connected |                   |                              | PUBLIC                    | ^                |
| API Toolkit          | Synchronization |                             |                |                      | k          |                                                    | IPv4 Address        | 0                 | Subnet Mask<br>255.255.255.0 |                           |                  |
|                      | <b>į</b>        |                             |                |                      |            |                                                    | IPv6 Addres         | 5                 | Prefix                       |                           | 00:01:17         |
| Network              | Users           |                             |                |                      |            |                                                    | Edit Interface      | 0                 |                              |                           | 4                |
|                      |                 |                             |                |                      |            |                                                    |                     |                   |                              |                           |                  |

9. Desencadenando la desactivación en el servidor primario como se muestra en la imagen.

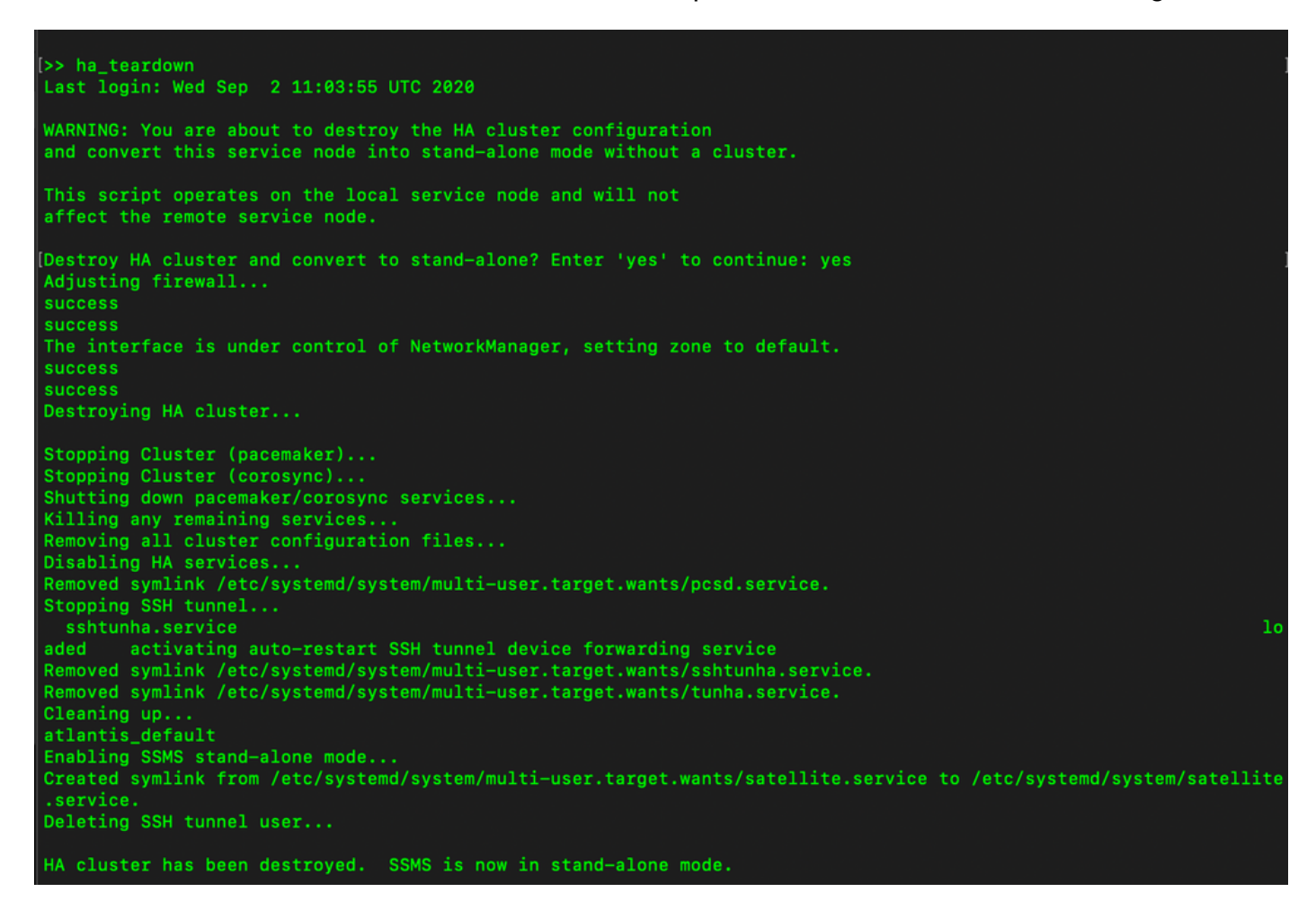

10. HA se ha inhabilitado correctamente.

UN

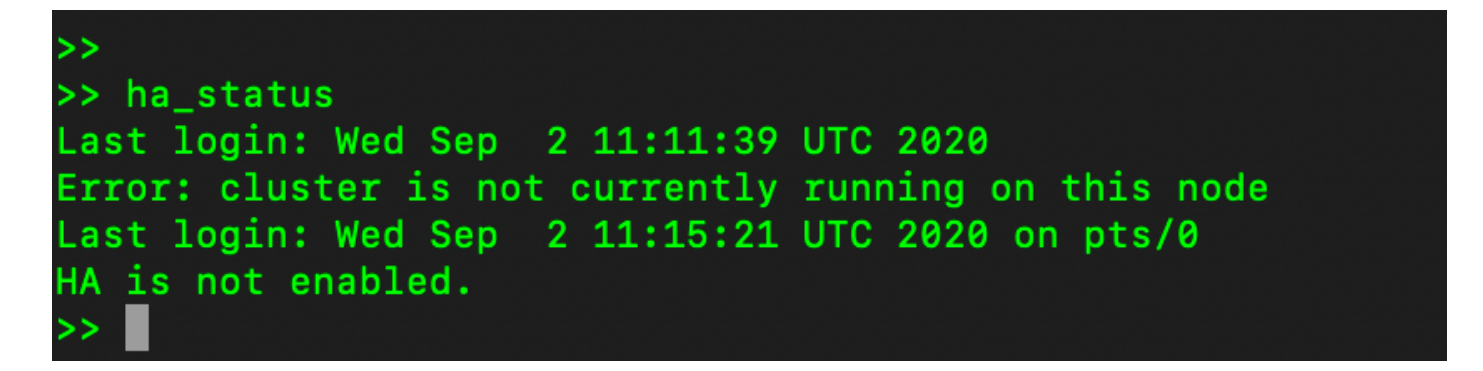

11. La GUI a la que se accede con el uso de la dirección IP del servidor principal ya no nieva el widget de alta disponibilidad.

| ululu<br>cisco |                 |                    |                              |                     |                   |                     |                      |                            |         | Loggi         | id In 📔 Accou                  | nt   Log Out                           |                                           |
|----------------|-----------------|--------------------|------------------------------|---------------------|-------------------|---------------------|----------------------|----------------------------|---------|---------------|--------------------------------|----------------------------------------|-------------------------------------------|
| Smart So       | oftware Manager | On-Prem            |                              |                     |                   |                     |                      |                            |         |               | Syster                         | n Health<br>Good                       |                                           |
| Access         | Settings        | Accounts           | Sc                           | hedules             |                   |                     |                      |                            | 8       |               | Server Na<br>Version<br>Uptime | Your machir<br>me Cent<br>8-20<br>2 da | re is working well<br>IOS<br>12006<br>Iys |
| management     |                 | 🕕 Major 🕕 Mine     | lajor 🕐 Minor Search by Name |                     |                   |                     |                      |                            |         | yr Percentage |                                |                                        |                                           |
|                |                 | Name               | s                            | Satellite Name      | Last Synchronizat | ion S               | ynchronization Due   | Alerts                     | Actions |               | RAM                            |                                        |                                           |
| Accounts       | Support         | annanr-ssm-on-pren | -8-202006                    | annanr-ssm-on       | 2020-Sep-02 07:   | 33:32               | 2020-Oct-02 07:33:32 | Synchronization Successful | Actions |               | Interface                      |                                        |                                           |
|                | Center          | TEST               |                              | TEST                | 2020-Sep-02 07:   | 35:42               | 2020-Oct-02 07:35:42 | Synchronization Successful | Actions |               | ens192                         | • 1<br>• Alerte                        | 1943.5 KB/s ↓ 429 KB/s                    |
| TOOLS          | <b>a</b>        |                    | Network                      |                     |                   |                     | 8                    | •                          |         | dis.          | Neden                          | ( Partito                              |                                           |
| API Toolkit    | Synchronization |                    | Ge                           | eneral              | Network Interface | _                   | Proxy                |                            |         |               |                                |                                        |                                           |
|                |                 |                    | •                            | ens192<br>Connected |                   |                     | PUBLIC ^             |                            |         |               | Conne                          | cted Usen                              | 8                                         |
| Network        | Users           |                    |                              | IPv4 Address        |                   | Subnet M<br>255.255 | ask<br>5.255.0       |                            |         |               | <b>≗</b> admin                 |                                        | 00:00:25                                  |
|                |                 |                    |                              | IPv6 Address        | •                 | Prefix              |                      | -                          |         |               |                                |                                        |                                           |
| ocounty        |                 |                    |                              |                     |                   |                     |                      |                            |         |               |                                |                                        |                                           |

#### ¡¿Qué sigue?!

1. Inicie sesión en SSM On-Prem Primary **Administration Workspace**, navegue hasta **Security > Certificates** y utilice el servidor primario (dirección IP/nombre de host/FQDN) en Host Common Name.

2. Después de actualizar el nombre común de host, asegúrese de que los certificados se regeneran con el nuevo nombre común sincronizando las cuentas locales con Cisco SSM.

3. Debe sincronizar antes de intentar volver a registrar los productos con el nuevo nombre común en la configuración de URL de destino.

4. Si no se sincroniza, los productos no se pueden registrar con el nuevo nombre común de host.

### Información Relacionada

- Guía de consola: <u>https://www.cisco.com/web/software/286285517/151968/Smart\_Software\_Manager\_On-</u> <u>Prem\_8\_Console\_Guide.pdf</u>
- Guía del usuario:

https://www.cisco.com/web/software/286285517/151968/Smart\_Software\_Manager\_On-Prem\_8\_User\_Guide.pdf

- Guía de instalación: <u>https://www.cisco.com/web/software/286285517/152313/Smart\_Software\_Manager\_On-</u> <u>Prem\_8-202006\_Installation\_Guide.pdf</u>
- Soporte Técnico y Documentación Cisco Systems